# AutoCAD LT2019 スマホ対応クラウド教科書で より深く、より広く学べる 初心者から実務者まですぐに役立つ! AutoCAD LT2018 対応 対応 初心者から実務者まですぐに役立つ! AutoCAD LT2018 スマホ対応クラウド教科書で より深く、より広く学べる 初心者から実務者まですぐに役立つ! AutoCAD LT2018 人口を行った。 人口を行った。 人口を行った。 人口を行った。 人口を行った。 人口を行った。 人口を行った。 人口を行った。 人口を行った。 人口を行った。 人口を行うまれます。 人口を行った。 人口を行った。 人口を行った。 人口を行った。 人口を行った。 人口を行った。 人口を行った。 人口を行った。 人口を行った。 人口を行った。 人口を行った。 人口を行った。 人口を行った。 人口を行った。 人口を行った。 人口を行った。 人口を行った。 人口を行った。 人口を行った。 人口を行った。 人口を行った。 人口を行った。

# 中森隆道著 【第1部・機能編/第2部・製図編】

Web 専用ページから データを取得できます クラウド教科書を随時 更新しています

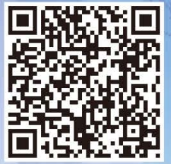

スマホ用 QRコード 本書で使用したCADデータを収録しています CAD部品(電気設備・空調設備・土木・仮設・地図記号) く全1003ファイル> (旧版):建設工事標準詳細図(101ファイル) 土木構造物標準詳細図(192ファイル) ハッチングパターン(地質系(62種類)・建築系(7種類))

・線種(地図線〈5種類〉・特殊線〈2種類〉・SXF線種〈14種類〉)

25年以上にわたる企業講習と職業訓練校での 教育実績に基づく AutoCAD LT 解説の決定版! スマートフォン対応のクラウド教科書を随時更新中!

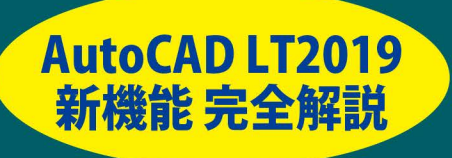

本文オールカラー

・サンプルプログラムはWebからダウンロード

・仕事に役立つDWGをWebに満載

Ι

# 第1部 機能編

# 第1章 画面構成

#### 第1節(起動と終了)

| AutoCAD LT の起動 | 2 |
|----------------|---|
| AutoCAD LT の終了 | 5 |
| 背景色の変更         | 6 |
| グリッド表示         | 7 |
| モデル空間          | 8 |
| レイアウト空間        | 9 |

#### 第2節(インターフェース)

| インターフェース        | 10 |
|-----------------|----|
| アプリケーションメニュー    | 11 |
| クイック アクセス ツールバー | 12 |
| ファイルタブ          | 13 |
| リボンメニュー         | 14 |
| コマンドウィンドウ       | 15 |
| ステータスバー         | 16 |
| マウスカーソル         | 17 |
| UCS アイコン        | 17 |

#### 第3節 (メニュー)

| リボンメニュー一覧     | 18 |
|---------------|----|
| ホームタブ         | 19 |
| 挿入タブ          | 20 |
| 注釈タブ          | 21 |
| パラメトリックタブ     | 22 |
| 表示タブ          | 23 |
| 管理タブ          | 23 |
| 出力タブ          | 24 |
| コラボレートタブ      | 24 |
| プルダウンメニュー     | 25 |
| ショートカットメニュー   | 28 |
| グリップメニュー      | 29 |
| ステータス バー メニュー | 30 |
|               |    |

# 第4節(新規作成と保存)

| テンプレートから新規作成 | 32 |
|--------------|----|
| テンプレートの種類    | 33 |
| 既図面から新規作成    | 34 |
| 図面を開く        | 36 |
| 図面を閉じる       | 37 |
| 上書き保存        | 38 |
| 名前を付けて保存     | 39 |
| 書き出し         | 40 |
|              |    |

# 第2章 基本操作

| 第1 | 節(基本操作)      |    |
|----|--------------|----|
|    | <br>座標系の種類   | 42 |
|    |              | 43 |
|    | 絶対極座標        | 43 |
|    | 相対座標         | 44 |
|    | 相対極座標        | 44 |
|    | 直接距離入力       | 45 |
|    | 極トラッキング      | 45 |
|    | ダイナミック入力     | 46 |
|    | オブジェクト スナップ  | 48 |
|    | 図心スナップ       | 51 |
|    | <u> ズーム</u>  | 52 |
|    | 画面移動         | 55 |
|    | ナビゲーションバー    | 56 |
|    | ビューポート環境設定   | 58 |
|    | 名前の付いたビューポート | 59 |
|    | ビューポート結合     | 60 |
|    | ビューポート呼び出し   | 61 |

#### 第2節(ユーザー座標系)

| UCS(原点)     | 62 |
|-------------|----|
| UCS(オブジェクト) | 63 |
| UCS(ビュー)    | 64 |
| UCS(3 点 )   | 65 |
| UCS( ワールド ) | 66 |
|             |    |

# 第3章 図面設定

#### 第1節 (図面設定)

| オプション(ファイル)      | 68  |
|------------------|-----|
| オプション(表示)        | 70  |
| オプション(開く / 保存)   | 72  |
| オプション(印刷とパブリッシュ) | 74  |
| オプション(基本設定)      | 76  |
| オプション(作図補助)      | 78  |
| オプション(選択)        | 80  |
| 図面範囲設定           | 82  |
| グリッド設定           | 84  |
| スナップ設定           | 85  |
| ダイナミック入力         | 86  |
| 極トラッキング          | 88  |
| オブジェクトトラッキング     | 89  |
| 直交モード            | 90  |
| 線の太さ             | 91  |
| 透過性              | 92  |
| 選択の循環            | 94  |
| クイック プロパティ       | 95  |
| 画層プロパティ管理        | 96  |
| 線種設定             | 100 |
| 線種の尺度設定          | 101 |
| 単位設定(長さ)         | 102 |
| 単位設定(角度)         | 103 |
| 文字スタイル管理         | 104 |
| 寸法スタイル管理         | 106 |
| マルチ引出線スタイル管理     | 109 |
| 色設定              | 111 |
| ページ設定管理          | 112 |
| 印刷               | 114 |
| 印刷スタイル           | 118 |
| 印刷スタイルの変換        | 130 |

# 第4章 図面管理

| 第1節(図形管理)     |     |
|---------------|-----|
| クイック選択        | 132 |
| クイック プロパティ    | 134 |
| 類似オブジェクト      | 136 |
|               | 137 |
| オブジェクトプロパティ管理 | 138 |
| ツールパレット       | 140 |
| デザインセンター      | 142 |
|               | 144 |
| グループ          | 146 |
| グループ管理        | 147 |
| 表示順序          | 148 |
| <br>貼り付け      | 150 |
|               | 151 |
|               | 152 |
|               | 153 |

#### 第2節(図形情報)

| 距離 | 154 |
|----|-----|
| 半径 | 155 |
|    | 156 |
|    | 157 |
|    | 158 |
|    | 160 |
|    | 161 |

#### 第3節(図面比較)2019新機能

| 図面比較の設定         | 162 |
|-----------------|-----|
| 図面比較の結果         | 164 |
| 比較図面の表示順序       | 166 |
| 比較図面のフィルタ       | 168 |
| 比較図面の変更セット      | 169 |
| 図<br>面比較の<br>制約 | 170 |

# 第5章 作成機能

#### 第1節(平面図形)

| 線分       | 172 |
|----------|-----|
| 構築線      | 173 |
| 放射線      | 174 |
| スプライン    | 175 |
| ポリライン    | 176 |
| 一<br>円   | 178 |
| 円弧       | 180 |
| 楕円       | 182 |
| 楕円弧      | 183 |
| 長方形      | 184 |
| ポリゴン     | 185 |
| リージョン    | 186 |
| ワイプアウト   | 187 |
| 雲マーク     | 188 |
| 複数点      | 189 |
| ディバイダ    | 190 |
| 計測(メジャー) | 191 |
| ドーナツ     | 192 |
| ブロック作成   | 193 |
| 属性定義     | 194 |
| 属性管理     | 196 |
| 境界作成     | 198 |
| ハッチング    | 200 |
| グラデーション  | 204 |
| 文字記入     | 208 |
| マルチテキスト  | 210 |
| <br>表    | 214 |
| フィールド    | 220 |

| 第 1 | 節(平面図形)       |     |
|-----|---------------|-----|
|     |               | 226 |
|     | <br>移動        | 228 |
|     | <br>複写        | 229 |
|     | ストレッチ         | 230 |
|     | <br>長さ変更      | 231 |
|     | フィレット         | 232 |
|     | 面取り           | 233 |
|     | <br>回転        | 234 |
|     | 鏡像            | 235 |
|     |               | 236 |
|     | オフセット         | 237 |
|     | トリム           | 238 |
|     | 延長            | 239 |
|     | 部分削除          | 240 |
|     | 結合            | 241 |
|     | 分解            | 242 |
|     | 変更            | 243 |
|     | オブジェクトプロパティ管理 | 244 |
|     | プロパティコピー      | 245 |
|     | 配列複写(矩形)      | 246 |
|     | 配列複写(円形)      | 248 |
|     | 配列複写(パス)      | 250 |
|     | 配列複写編集        | 252 |
|     | ポリライン編集       | 256 |
|     | ブロック編集        | 258 |
|     | 属性編集          | 260 |
|     | 文字編集          | 262 |
|     | マルチテキスト編集     | 264 |
|     | ハッチング編集       | 266 |

# 第7章 寸法機能

#### 第1節(寸法記入)

| す法の種類    | 270 |
|----------|-----|
|          | 271 |
| クイック寸法   | 274 |
| <br>長さ寸法 | 276 |
|          | 277 |
|          | 278 |
| <br>直径寸法 | 279 |
|          | 280 |
|          | 281 |
|          | 282 |
|          | 283 |
|          | 284 |
|          | 285 |
|          | 286 |
| 中心マーク    | 288 |
| 中心線      | 289 |

#### 第2節(マルチ引出線)

| マルチ引出線スタイル管理 | 290 |
|--------------|-----|
| マルチ引出線       | 292 |
| データム記号       | 294 |

#### 第3節(寸法編集)

| グリップ編集       | 296 |
|--------------|-----|
| 寸法マスク        | 298 |
|              | 299 |
| スライド寸法       | 300 |
|              | 301 |
| 寸法値位置合わせ(中心) | 302 |

| 第1 | 節(図形挿入)    |     |
|----|------------|-----|
|    |            | 304 |
|    |            | 306 |
|    | デザインセンター   | 308 |
|    | ツールパレット    | 309 |
|    |            | 310 |
|    |            | 311 |
|    | インプレイス参照編集 | 312 |

#### 第2節(イメージ挿入)

| イメージのアタッチ | 314 |
|-----------|-----|
| イメージのクリップ | 315 |
| イメージの調整   | 316 |
| イメージのフェード | 317 |

#### 第3節 (PDF)

| PDF 書き出し        | 318 |
|-----------------|-----|
| <br>PDF 読み込み    | 319 |
| PDF アンダーレイをクリップ | 320 |
| PDF アンダーレイ画層    | 321 |

#### 第4節 (DXF・DWF)

| DXF で保存  | 322 |
|----------|-----|
| DXF を開く  | 323 |
| DWF アタッチ | 324 |

| 第9章 ダイ     | イナミックブロック             |     |
|------------|-----------------------|-----|
| 第1         | 節(ダイナミックブロックとは?)      |     |
|            | ブロックとダイナミックブロックの違い    | 326 |
| 第2         | 節(ダイナミックブロックの作成手順)    |     |
|            | ダイナミックブロック作成準備        | 328 |
|            | ブロックをダイナミックブロックに変換    | 330 |
| 第3         | 節(パラメータとアクション)        |     |
|            | ブロックエディタ              | 332 |
|            | パラメータの種類              | 334 |
|            | アクションの種類              | 336 |
| 第4         | 節(ダイナミックブロックの作成)      |     |
|            | ダイナミックブロック(配列複写)      | 338 |
|            | ダイナミックブロック (XY 配列複写 ) | 342 |
|            | ダイナミックブロック(反転)        | 346 |
|            | ダイナミックブロック(ストレッチ)     | 350 |
|            | ダイナミックブロック (ルックアップ)   | 356 |
|            | ダイナミックブロック(可視性)       | 360 |
|            | / <u> </u>            |     |
| 第10章 レイアウト |                       |     |
| 第1         | 節(異尺度対応図とは?)          |     |
|            | 設計オブジェクトと注釈オブジェクト     | 368 |
| 第2         | 節(非異尺度対応図のレイアウト)      |     |
|            | 非異尺度対応図の作成            | 370 |

| 非異尺度対応図の作成      | 370 |
|-----------------|-----|
| 表題欄(図枠)の挿入      | 372 |
| レイアウトの配置        | 373 |
| 印刷尺度の指定         | 374 |
| 複数のレイアウトを配置     | 376 |
| 複数の寸法スタイルと画層の設定 | 378 |
| 尺度に適した寸法スタイルと画層 | 379 |
| レイアウトに寸法を記入     | 380 |
| 非異尺度対応図作成のポイント  | 383 |
|                 |     |

#### 第3節(異尺度対応図のレイアウト)

| 異尺度対応スタイルの設定           | 384 |
|------------------------|-----|
| 異尺度対応寸法の使用             | 388 |
| 非異尺度オブジェクトを異尺度対応に変更    | 390 |
| 1 つのオブジェクトに複数の異尺度対応を付加 | 392 |
| 全てのオブジェクトに複数の異尺度対応を付加  | 394 |
| 異尺度対応オブジェクトの仕組み        | 396 |
|                        |     |

# 第2部 製図編

# 第1章 製図の手順

| 第1 | 節(新規製図)        |     |
|----|----------------|-----|
|    | 作図開始までの手順      | 400 |
|    | 基本スタイルの設定      | 402 |
|    | 異尺度対応スタイルの設定   | 408 |
|    | デザインセンターの利用    | 410 |
| 第2 | 節(印刷スタイル)      |     |
|    | 2つの印刷スタイル      | 412 |
|    | 名前の付いた印刷スタイル   | 413 |
|    | <br>色従属印刷スタイル  | 414 |
|    | <br>印刷スタイルテーブル | 416 |

# 第2章 建築用テンプレート

|    | <br>印刷をモデル空間で行う    | 418 |
|----|--------------------|-----|
|    | 印刷をレイアウト空間で行う      | 419 |
| 第1 | 節(モデル空間用テンプレートを作成) |     |
|    | テンプレート (作成手順)      | 420 |
|    | テンプレート (図面範囲)      | 421 |
|    | テンプレート (画層名)       | 421 |
|    | テンプレート (文字スタイル)    | 423 |
|    | テンプレート (寸法スタイル)    | 424 |
|    | テンプレート(その他の設定)     | 426 |
|    | テンプレート (図枠作成)      | 427 |
|    | テンプレート(表題欄作成)      | 428 |
|    | テンプレート(保存)         | 429 |
|    |                    |     |

#### 第2節(レイアウト空間用テンプレートを作成)

| 作成手順   | 430 |
|--------|-----|
| 尺度変更   | 431 |
| ブロック作成 | 431 |
| ブロック挿入 | 432 |
| 保存     | 432 |

# 第3章 建築図面作成

#### 第1節(モデル空間に作図し、印刷する)

|             | 434 |
|-------------|-----|
| テンプレート挿入    | 435 |
| <br>壁芯(通り芯) | 436 |
|             | 438 |
| 躯体(壁)       | 440 |
| 建具(扉)       | 442 |
| 建具(窓)       | 444 |
| 家具等         | 446 |
| <br>文字      | 448 |
| ハッチング       | 450 |
| 寸法          | 452 |
| モデル空間で印刷    | 454 |
|             |     |

#### 第2節(レイアウト空間に配置し、印刷する)

| レイアウト空間に図枠挿入 | 456 |
|--------------|-----|
| ビューポート作成と配置  | 457 |
|              | 459 |
| 印刷           | 460 |

# 第4章 機械用テンプレート

|    |                          | 462 |
|----|--------------------------|-----|
|    | 印刷をレイアウト空間で行う            | 463 |
| 第1 |                          |     |
|    | テンプレート (作成手順)            | 464 |
|    | テンプレート(画層名)              | 465 |
|    | テンプレート (文字スタイル)          | 467 |
|    | テンプレート (寸法スタイル)          | 468 |
|    | テンプレート (その他の設定)          | 470 |
|    | テンプレート ( 図枠作図 )          | 471 |
|    | テンプレート (表題欄作図)           | 472 |
|    | テンプレート (保存)              | 473 |
| 第2 | <br>節(レイアウト空間用テンプレートを作成) |     |
|    |                          | 474 |
|    | ブロック作成                   | 475 |
|    |                          | 476 |

# 第5章 機械図面作成

| 第 | 1 | 節(モデル空間に作図する) |     |
|---|---|---------------|-----|
|   |   | 作成手順          | 478 |
|   |   | テンプレート使用      | 479 |
|   |   | 中心線作図         | 480 |
|   |   | 外形線作図(円)      | 482 |
|   |   | 外形線作図(フィレット)  | 484 |
|   |   | ハッチング         | 486 |
|   |   | 配列複写(円形)      | 488 |
|   |   | 寸法            | 490 |
|   |   |               |     |

#### 第2節(レイアウト空間に配置し、印刷する)

| レイアウト空間に配置 | 492 |
|------------|-----|
| ビューポートに配置  | 493 |
| 尺度設定       | 494 |
| 外部参照で取り込み  | 496 |
| 外部参照図を変更   | 497 |
| 印刷         | 498 |

| Index(索引 | )          |      |
|----------|------------|------|
|          |            | + .  |
|          |            |      |
|          | ア行         | 索-1  |
|          | 力行         | 索-1  |
|          | サ行         | 索-2  |
|          | タ行         | 索 -2 |
|          | ナ行         | 索-3  |
|          | ハ行         | 索-3  |
|          | マ行         |      |
|          | <b>ラ</b> 行 | 索 -4 |
|          | <b>ワ</b> 行 | 索 -4 |
|          |            |      |

画面構成

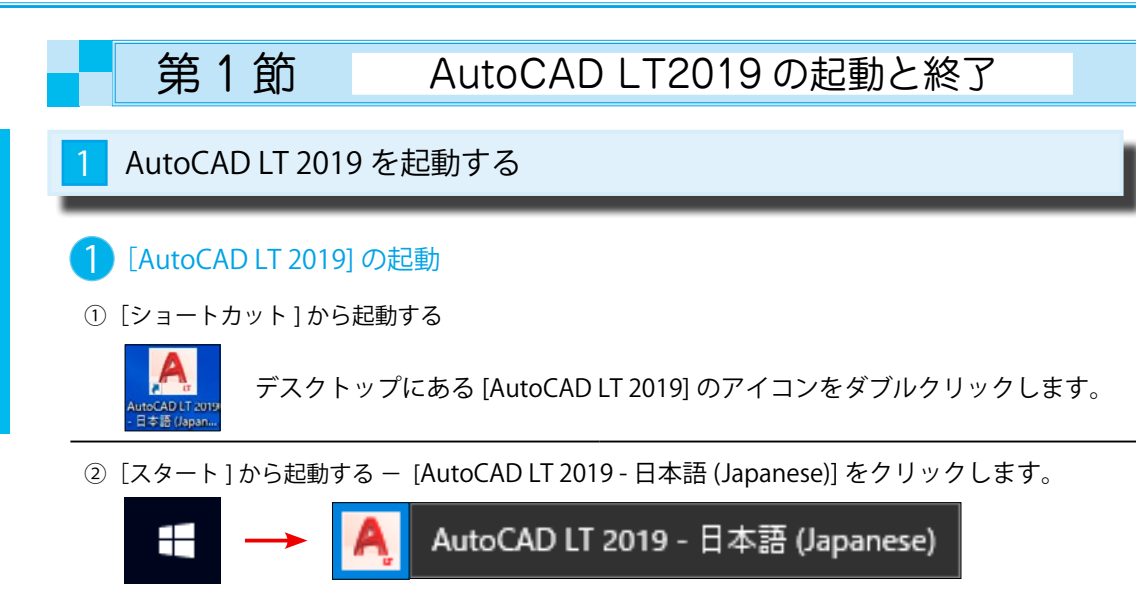

# 2 [作成] タブ

下図は AutoCAD LT 2019の起動画面です。このスタート画面には 2 つのタブがあります。 最初に表示されるのは、[作成]タブです。もう一つの[学習]タブに切り替えるには、画面の下部や 左端にある [学習](赤丸)を指示します。

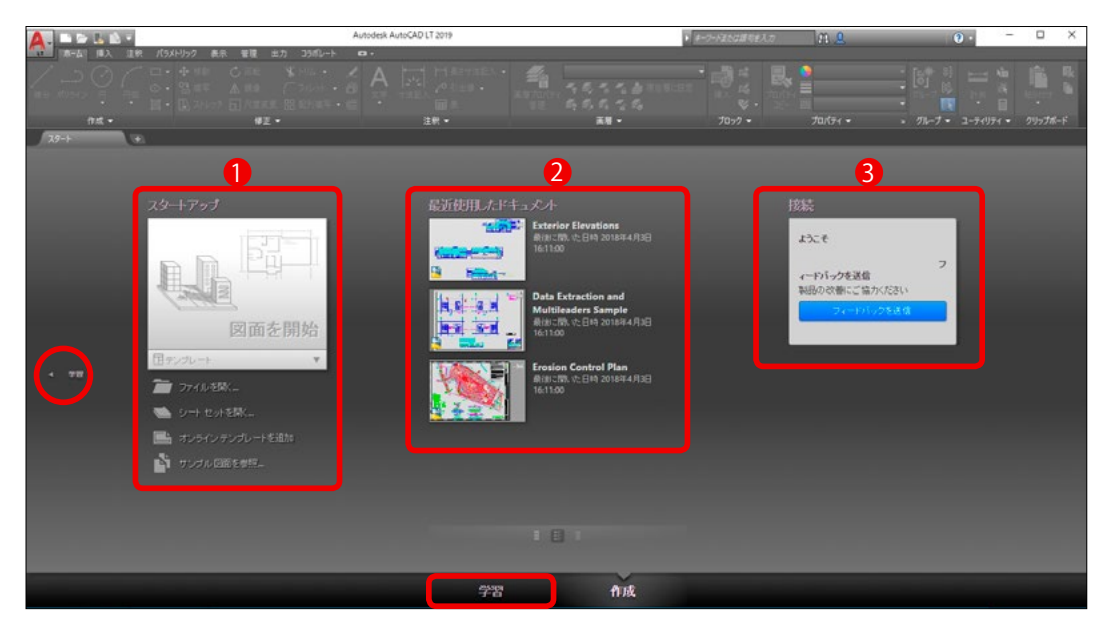

|   | [作成]タブ       |                                                                                   |
|---|--------------|-----------------------------------------------------------------------------------|
| 1 | スタートアップ      | [ テンプレート ファイル ][ 既図面 ][ シートセット ] を 開いたり、<br>Autodesk にアクセスして [ テンプレート ] 等が取得できます。 |
| 2 | 最近使用したドキュメント | 直近に使用した図面が表示されます。図面を押しピンで固定して<br>常にこのリストに表示しておくこともできます。                           |
| 3 | 接続           | Autodesk からオンラインサービスの提供を受けたり、Autodesk に<br>フィードバックを送ることができます。                     |

# (3) [ $\lambda \varphi - h \nabla \gamma T$ ]

[図面を開始]や[テンプレート]を使用して、すぐに新しい図面を作成できます。 また、Autodesk のサイトに接続して別のテンプレート ファイルをダウンロードして使用したり、 Autodesk が提供するサンプル図面を利用することもできます。

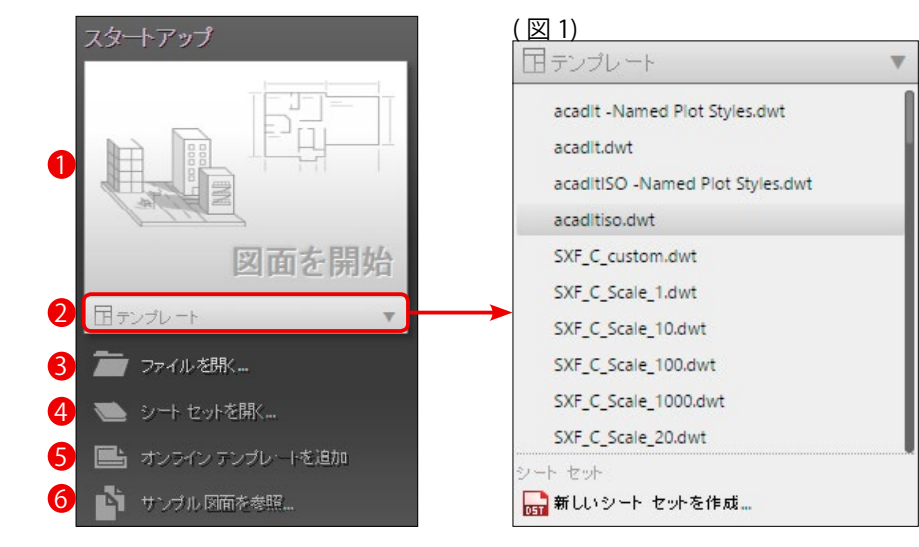

|     | スタートアップ         |                                      |  |
|-----|-----------------|--------------------------------------|--|
| 1   | 図面を開始           | 既定のテンプレート ファイルから新しい図面を作成します。         |  |
| 2   | テンプレート          | AutoCAD LT が提供するテンプレートを使用できます。( 図 1) |  |
| 3   | ファイルを開く         | 既図面を開きます。最後に使用したフォルダが表示されます。         |  |
| 4   | シートセットを開く       | シートセット (**.dst) を開きます。               |  |
| (5) | オンライン テンプレートを追加 | Autodesk のサイトからテンプレートを取得できます。        |  |
| 6   | サンプル図面を参照…      | Autodesk 提供のサンプル図面を検索できます。           |  |

#### 起動時の初期画面(赤枠の中が作図領域)

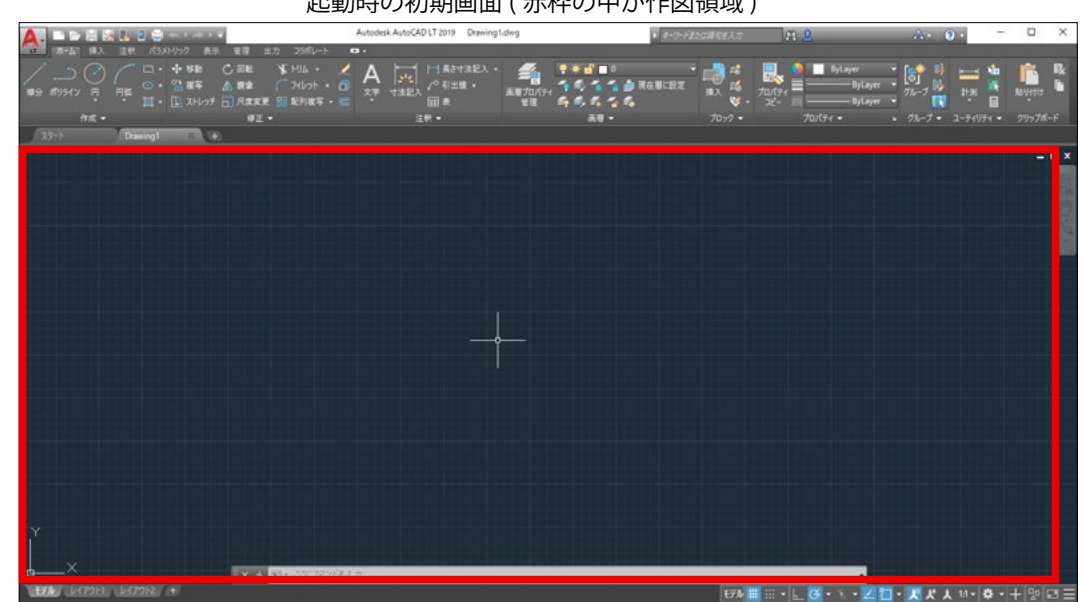

| 3 UCS[ビュー] |                       |  |  |
|------------|-----------------------|--|--|
| UCS(W      | / <sup>*</sup> 理(U)   |  |  |
| 1□ UCS 管   | <sup>*</sup> 理(U)     |  |  |
| 直交投        | <sup>*</sup> 影 UCS(H) |  |  |
| 1 ↓ UCS 移  | <sup>*</sup> 動(V)     |  |  |
| リボンメニュー    | ありません                 |  |  |
| プルダウンメニュー  | [ツール]->[UCS]->[ビュー]   |  |  |

#### 1 ユーザーの視点方向を Z 軸の正の方向にする

 ①プルダウンメニュー [ツール] -> [UCS] -> [ビュー]を選択します。(図1) ②ユーザーが見ている方向がビュー (Z軸の正の方向)になります。(図2)

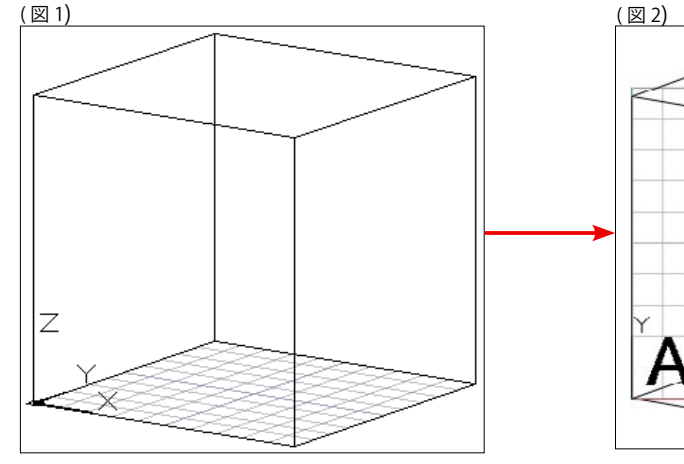

[右手の法則]

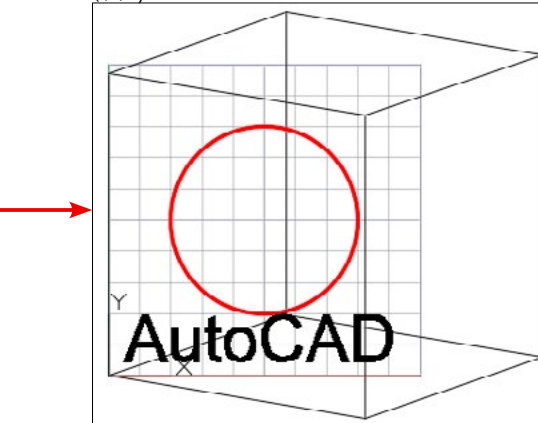

#### =0 memo

右手を手のひらを上にして握った時、親指を伸ばした方向がX軸の正の方向で、 人差し指を伸ばした方向が Y 軸の正の方向です。 それから、中指を自分に向けて伸ばします。これが乙軸の正の方向です。 これら3つの指は、それぞれX,Y,Zの正の方向を示しています。

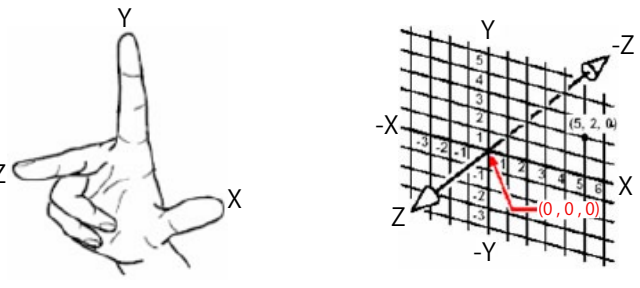

UCS(ビュー)

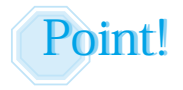

2次元図形 (Z座標=0)では、ユーザー座標系が XY 平面に対して 垂直の関係になければ正確に作図することはできません。 (ユーザーはZ軸の正の方向から XY 平面に作図します。)

| 4 UCS[3 点 ]                          |                                                |
|--------------------------------------|------------------------------------------------|
| UCS(V<br>「回 UCS 管<br>直交掛<br>1生 UCS 和 | <mark>//</mark><br>f理(U)<br>g影 UCS(H)<br>穿動(V) |
| リボンメニュー                              | ありません                                          |
| プルダウンメニュー                            | [ツール]->[UCS]->[3点]                             |
| コマンド                                 | Ucs -> 3                                       |

#### ① 原点とX軸、Y軸の正の方向を指示する

①プルダウンメニュー [ツール]-> [UCS]-> [3 点]を選択します。(図 1)

新しい原点を指定 <0,0,0>: マウスで点 P1 を指示します。(図 2)

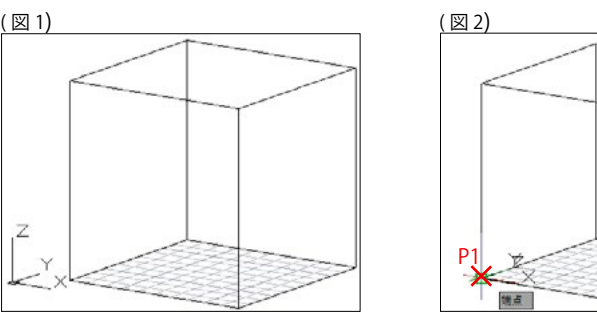

② X 軸上での正の点を指定 <715.2456,1233.7092,0>:マウスで点 P2 を指示します。(図 3) ③ XY 平面の Y 座標上での正の点を指定 <714.2456,1234.7092,0>:マウスで点 P3 を指示します。(図4)

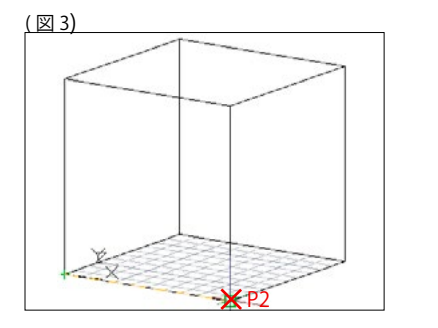

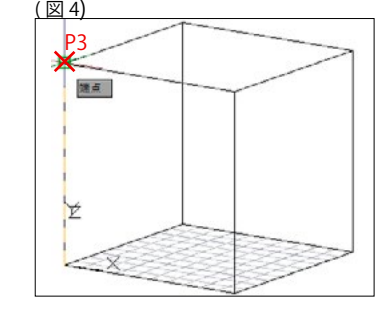

④(図5)のように原点の移動と、XYZ軸の回転が同時に行われました。 ⑤円や文字も正確に描かれます(図6)

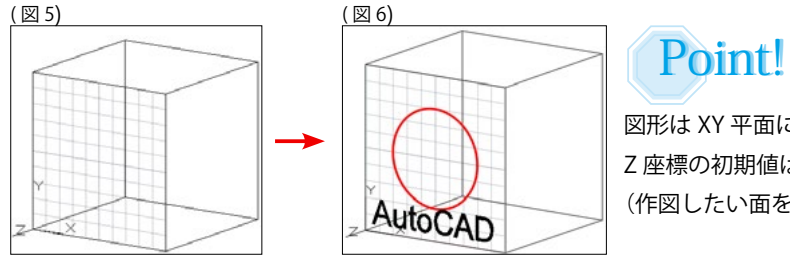

図形は XY 平面に平行に作図されます。 Z 座標の初期値は <0> です。 (作図したい面を XY 平面にします。)

| 25 寸法スタイル <sup>4</sup> | 管理 [DimStyle]                                                                                                    |
|------------------------|----------------------------------------------------------------------------------------------------|
| 4<br> <br>             | ISO-25     ▼     型 I      小       法記入     ●     現在を使用     ▼     □     □     □       法記入     ●     日     □     □     □     □       大記入     ●     ●     ●     ●     ●     ● |
| リボンメニュー                | [注釈]タブ->[寸法記入]パネル->[寸法スタイル管理]                                                                                                    |
| プルダウンメニュー              | [形式]->[寸法スタイル管理]                                                                                                    |
| コマンド                   | DimStyle                                                                                                    |

#### 🚹 [寸法スタイル]の新規作成

①[注釈]タブ -> [寸法記入]パネルの右下の矢印を選択します。(ダイアログボックス ランチャー)
 ②[寸法スタイル管理]ダイアログが表示されます。(図1)

初期値として [Annotative][Standard][ISO-25] の寸法スタイル名があります。

③[新規作成]のボタンを押して、新しい寸法スタイルを作成します。(下図では <Archi> で新規作成)

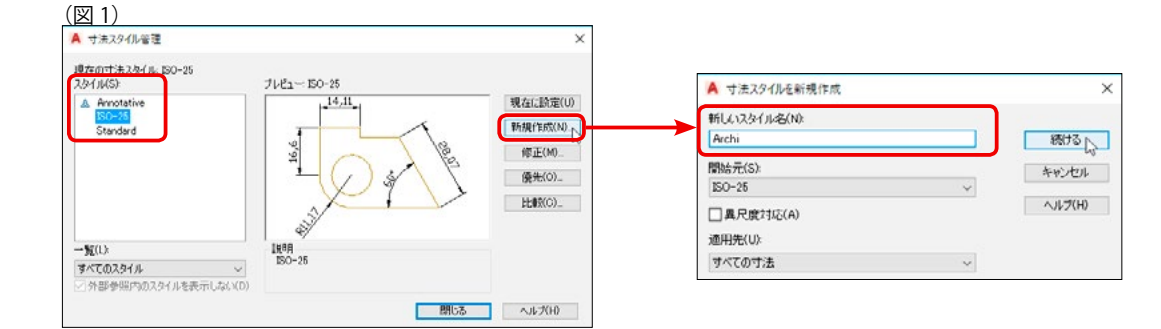

#### 2 寸法線の設定

① [寸法線]タブを選択します。(図 2)

②寸法線の[並列寸法の寸法線間隔]を <5> にします。(図 2-1 の A)(印刷時の大きさを指定します。)
 ③寸法補助線の[補助線延長長さ]を <1> にします。(図 2-1 の B)(印刷時の大きさを指定します。)
 ④寸法補助線の[起点からのオフセット]を <1> にします。(図 2-1 の C)(印刷時の大きさを指定します。)

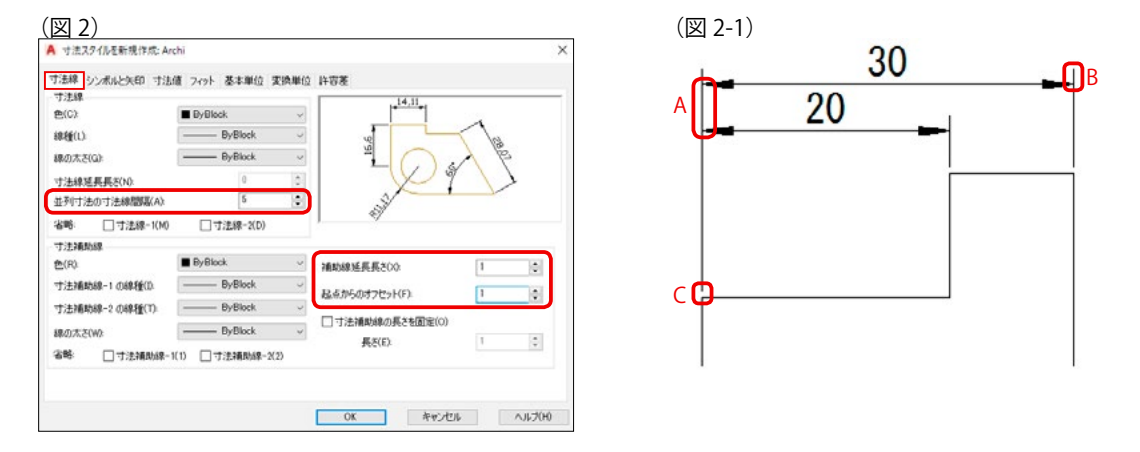

寸法スタイル管理

#### 3 矢印の設定

① [シンボルと矢印]タブを選択します。(図3)

② [矢印]のタイプから、矢印タイプを選びます。(下図では <30 度開矢印 > を選択しています。)
 ③ [矢印のサイズ]を指定します。(印刷時の大きさを指定します。)

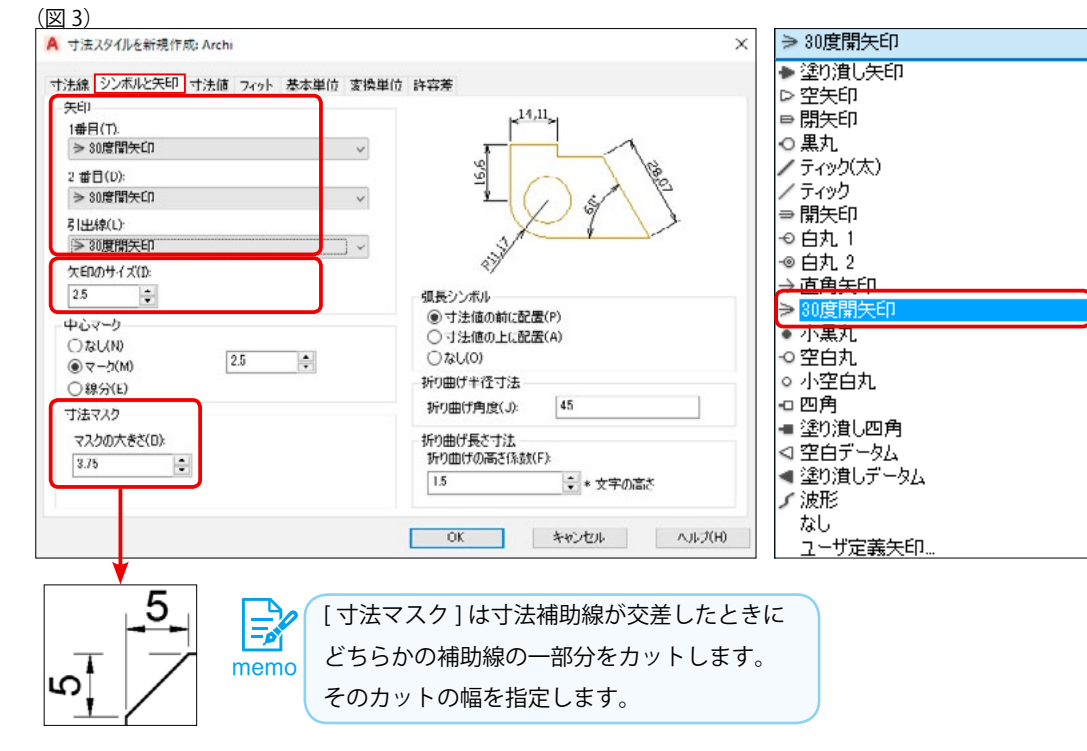

# 4 寸法文字の設定

① [寸法値]タブを選択します。(図 4)

② [文字スタイル]を選択します。<初期値>:ISO-25(下図では <Archi> に変更しています。)
 ③ [文字の高さ]を設定します。<初期値>:2.5(印刷時の大きさを指定します。)

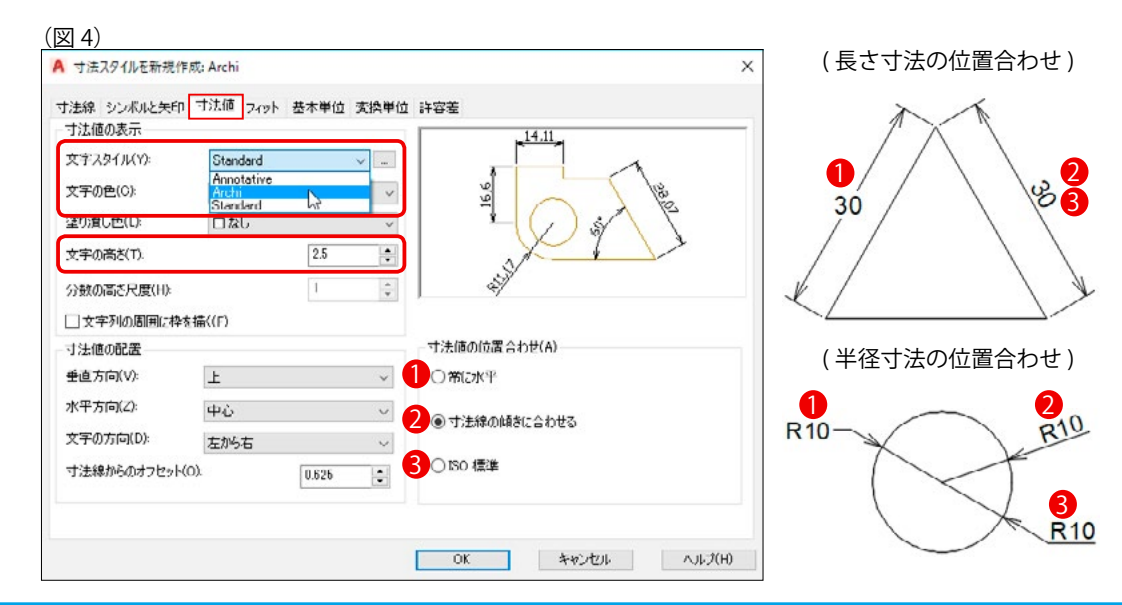

図面設

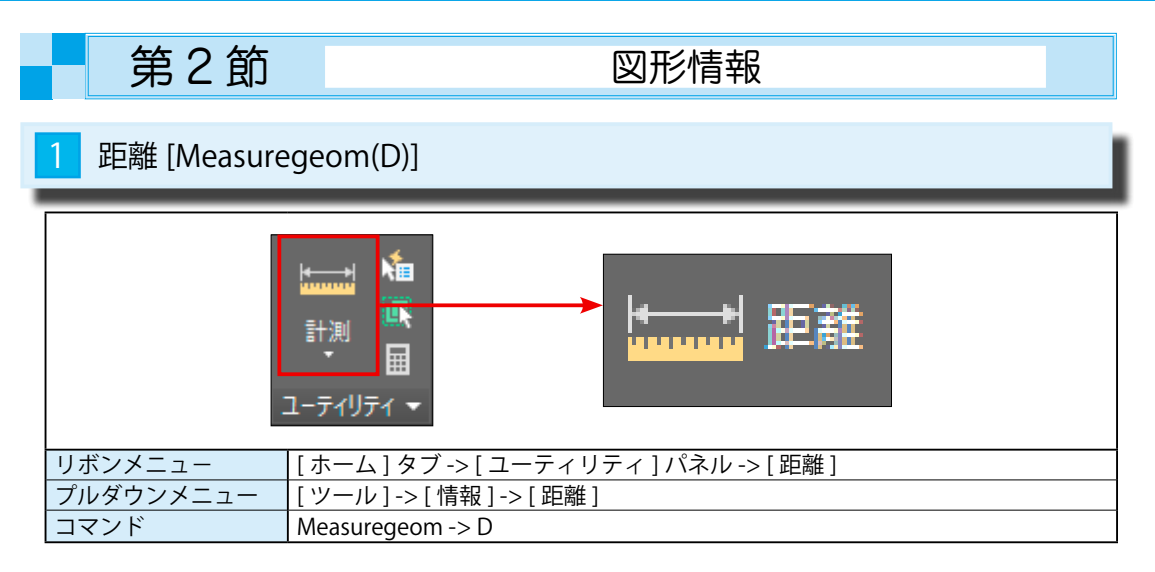

#### 1 2 点間の距離を表示する

①[ユーティリティ]パネル->[距離]を選択します。

② オプションを入力 [ 距離 (D)/ 半径 (R)/ 角度 (A)/ 面積 (AR)/ 体積 (V)] < 距離 (D)>: \_distance

<u>1 点目を指定 : P1</u> を指示します。

③ <u>2 点目を指定 または [ 複数点 (M)]:</u> P2 を指示します。(<mark>滑走路の P1 から P2</mark>)

④テキストウィンドウに長さやX、Y、Zの増加分が表示されます。

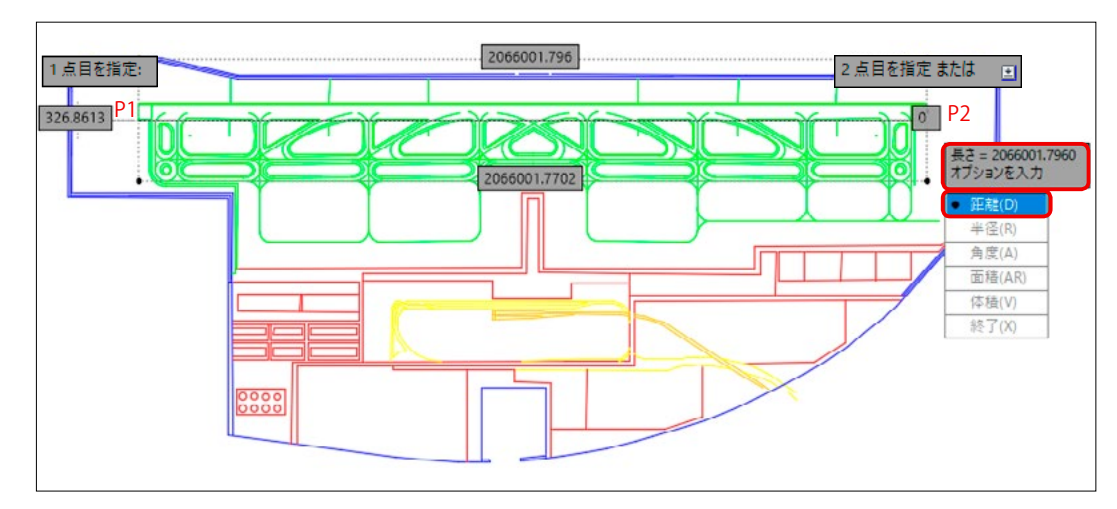

| 【 AutoCAD LT テキスト ウインドウ - 中部国際空港.dwg                                                                                                    | _      |          | × |
|----------------------------------------------------------------------------------------------------|--------|----------|---|
| 編集(E)                                                                                                    |        |          |   |
| コマンド: MEASUREGEOM<br>オプションを入力 [距離(D)/半径(R)/角度(A)/面積(AR)/体積(V)] <距離(D<br>1 点目を指定:<br>2 点目を指定 または [複数点(M)]:                                                 | )>: _d | istance  |   |
| 長さ = 2066001.7960、 XY平面の角度 = 0、 XY平面からの角度 = 0<br>デルタ X = 2066001.7702、 デルタ Y = 326.8613、 デルタ Z = 0.0000<br>オブションを入力「距離(0)/手径(0)/角度(0)/面積(00)/休積(V)/終了(X)T | 〈距離    | (11)>: X |   |
| コマンド:                                                                                                    |        | (0)// 0  |   |

| 2 半径 [Measurege | om(R)]                              |
|-----------------|-------------------------------------|
|                 |                                     |
| リボンメニュー [オ      | <−ム]タブ -> [ ユーティリティ ] パネル -> [ 半径 ] |
| プルダウンメニュー [ソ    | /ール]->[情報]->[半径]                    |
| コマンド Me         | easuregeom -> R                     |

# 1 円や円弧の半径と直径を表示する

①[ユーティリティ]パネル->[半径]を選択します。

②<u>オプションを入力 [ 距離 (D)/ 半径 (R)/ 角度 (A)/ 面積 (AR)/ 体積 (V)] < 距離 (D)>: \_radius</u>

<u>円弧または円を選択 :</u> 円弧 S1( バルコニーの円<mark>弧</mark> ) を選択します。

③テキストウィンドウに、半径と直径が表示されます。

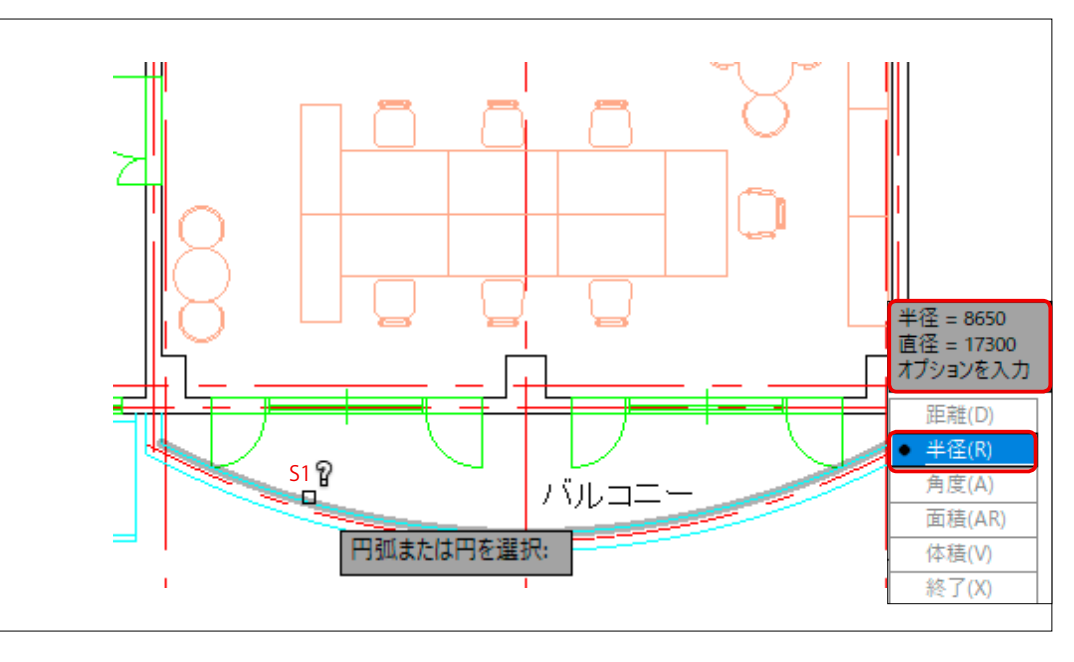

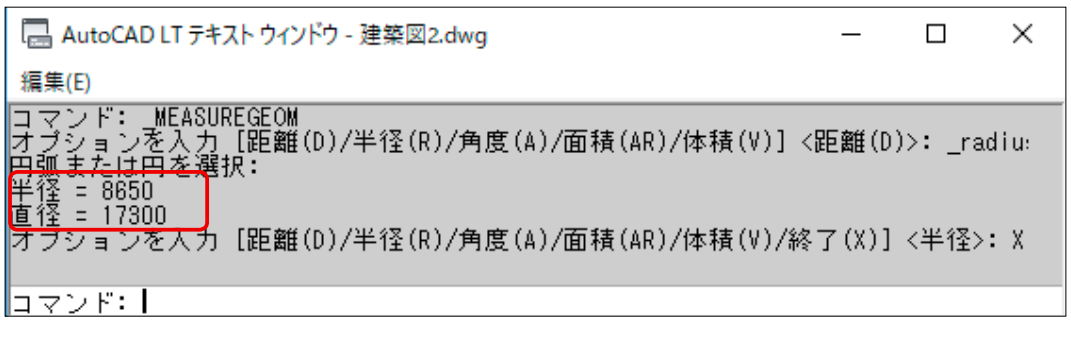

154

図面管理

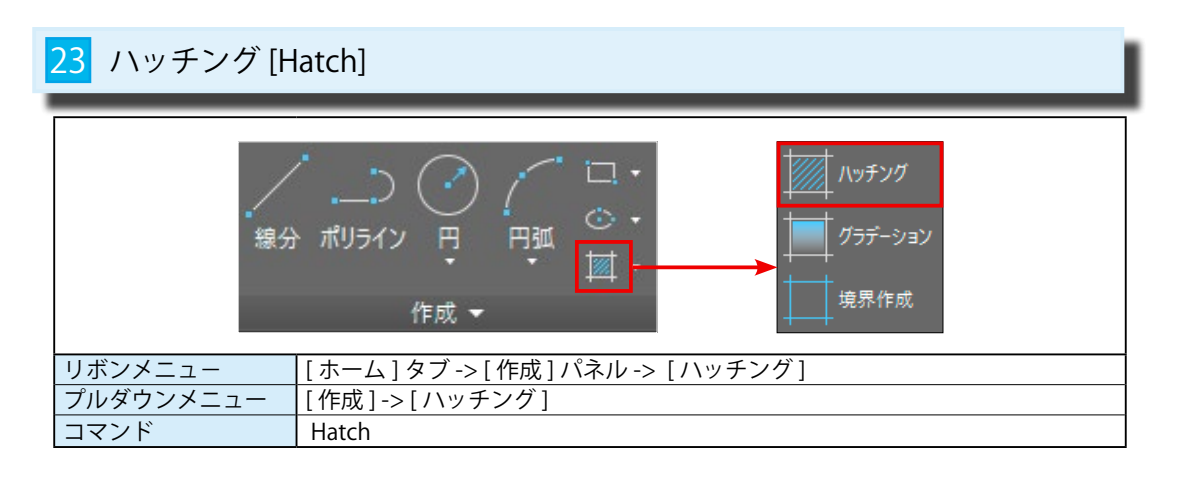

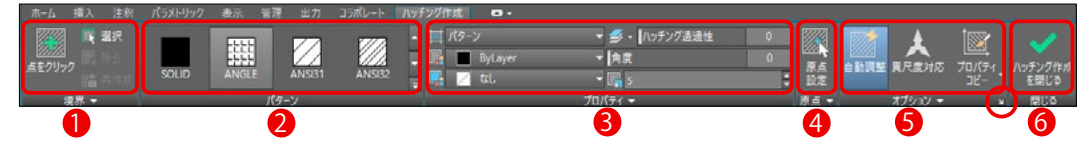

|     | [ハッチング作成]リボンタブ |                                  |  |
|-----|----------------|----------------------------------|--|
| 1   | 境界             | ハッチングは定義した境界に基づいて作成されます。         |  |
| 2   | パターン           | ユーザーが定義したハッチング パターンを指定することができます。 |  |
| 3   | プロパティ          | ハッチングの間隔には単位がありません。尺度で間隔を調整します。  |  |
| 4   | 原点             | ハッチングが始まる起点を変更できます。初期値は図面の原点です。  |  |
| (5) | オプション          | [自動調整]や[異尺度対応]を適用するかどうかを選択します。   |  |
| 6   | 閉じる            | ハッチング リボンタブを閉じます。                |  |

オプション⑤のダイアログ ボックスランチャー (赤丸)を指示すると、従来のハッチング ダイアログが 表示されます。

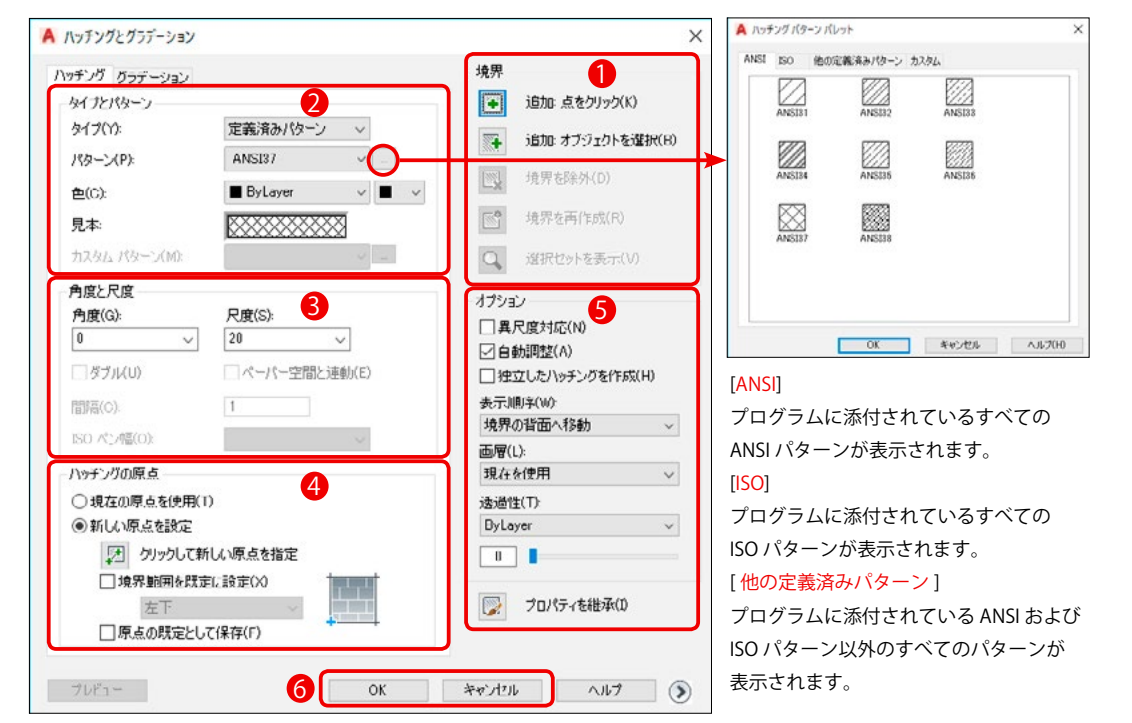

#### 1 ハッチングパターンの選択

ハッチング パターンの一覧表示には2通りあります。

① [パターン]パネルのランチャーを表示する。(図1)

② [プロパティ]や[クイックプロパティ]の[ハッチングパターンパレット]を表示する。(図2)

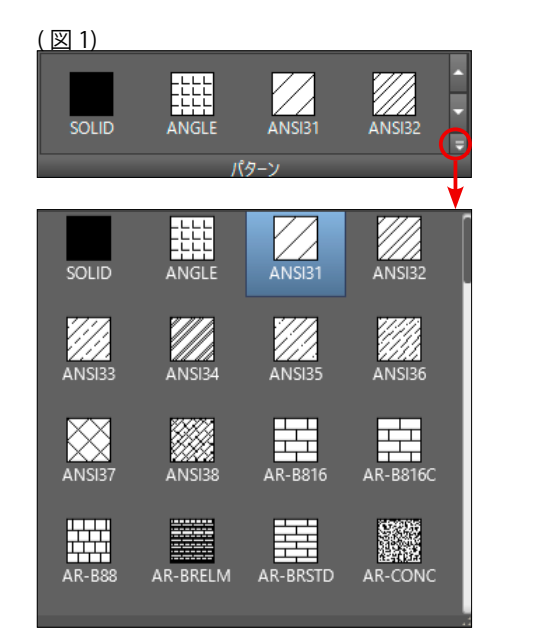

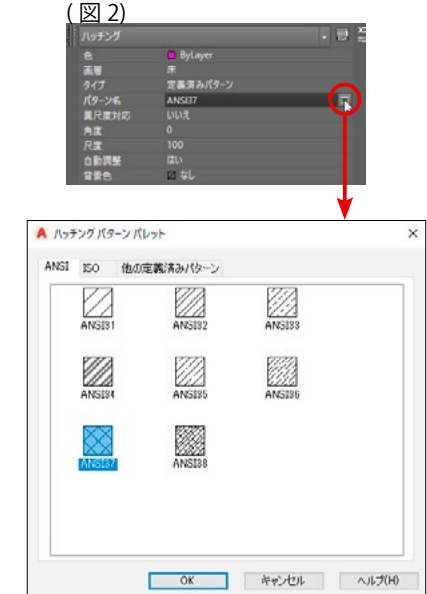

#### 2 ハッチングパターンの作成

① [作成]パネル-> [ハッチング]を選択します。
 ② [ハッチング作成]リボンタブが表示されます。
 ③ [パターン]からハッチングパターンを選びます。(例:ANS31)
 ④ [プロパティ]から[角度]、[尺度]、その他の指定をします。
 ⑤マウスでハッチングの領域内でクリックします。(図1のP1)
 ⑥右ボタンで確定すると、ハッチングが作成されます。(図2)

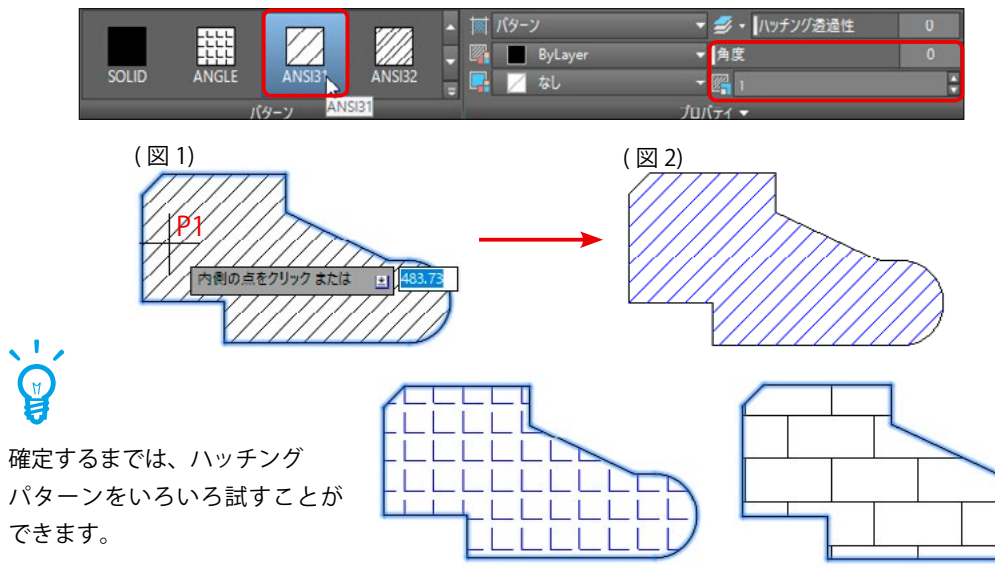

作成機能

正核能

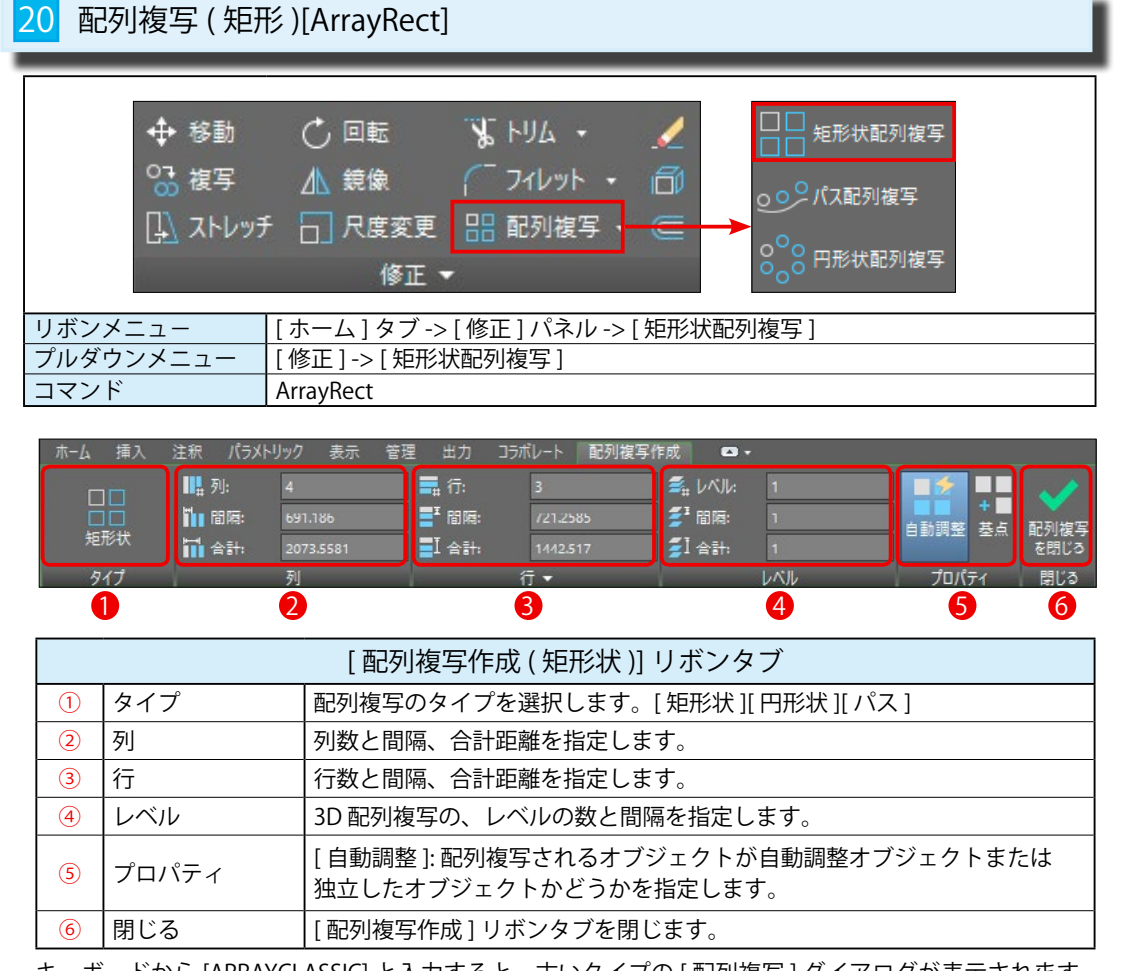

キーボードから [ARRAYCLASSIC] と入力すると、古いタイプの [ 配列複写 ] ダイアログが表示されます。 このコマンドで作成された配列複写のオブジェクトは、それぞれが独立したオブジェクトになります。

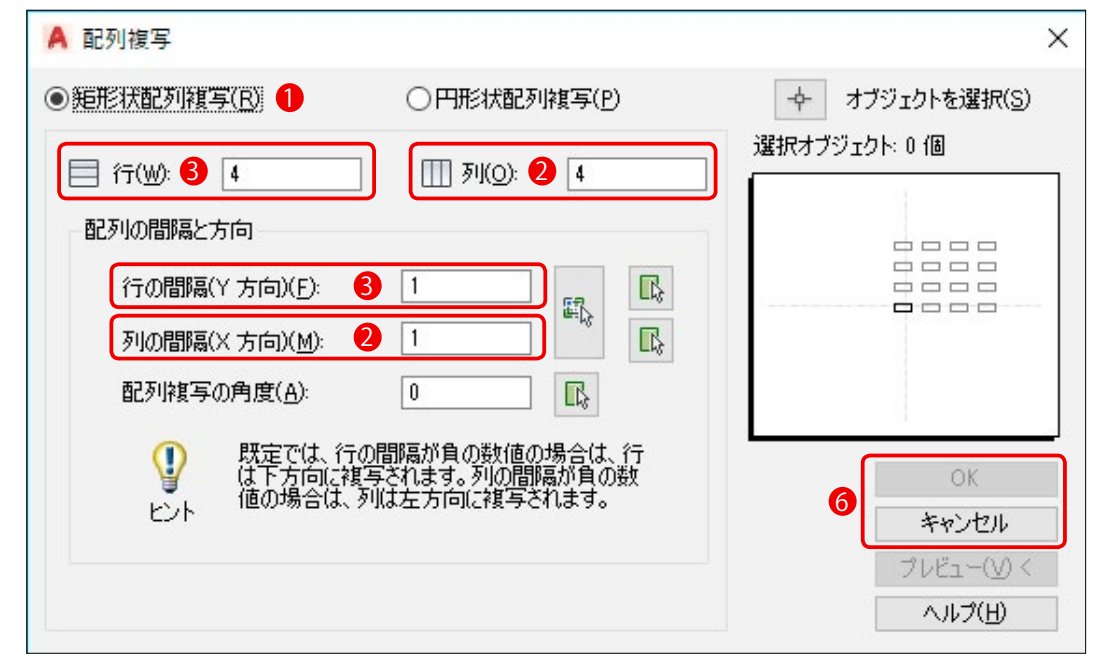

#### 1 矩形状配列複写

[修正]パネル->[矩形状配列複写]を選択します。

①オブジェクトを選択:イス (S1)を選択します。

 ②編集する配列のグリップを選択または[自動調整(AS)/基点(B)/項目数 (COU)/間隔(S)/列数(COL)/行数(R)/レベル数(L)/終了(X)]<終了>: リボンタブの[列]を<3>、[間隔]を<600>、[行]を<3>、[間隔]を<600>として、

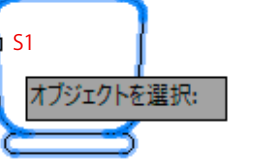

|     | ∎# 列: | 3    | 📑 行:         | 3    |  |
|-----|-------|------|--------------|------|--|
|     | ₩ 間隔: | 600  | ■ 間隔:        | 600  |  |
| 矩形状 | 🚻 合計: | 1200 | <b>王</b> 合計: | 1200 |  |
| タイプ |       | 列    |              | 行▼   |  |

③下図のように1度に配置されます。

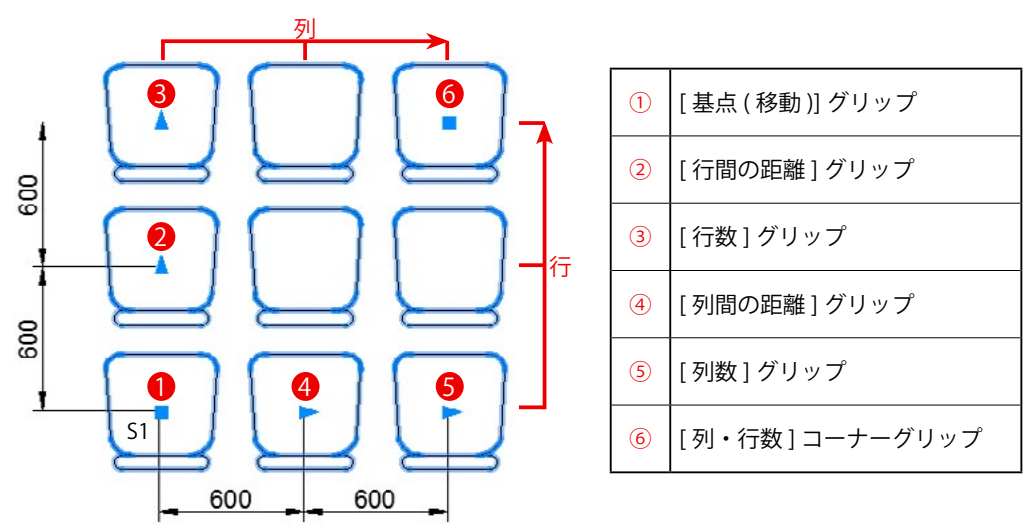

④確定するまでは、リボンタブの数値を変更したり、マウスでグリップを操作して変更できます。
 (図 1)は⑥の[コーナーグリップ]を右上に動かして、[列]と[行]を同時に変更しています。
 (図 2)は④の[列間の距離]グリップを右に動かして、横の間隔(列)を変化させています。

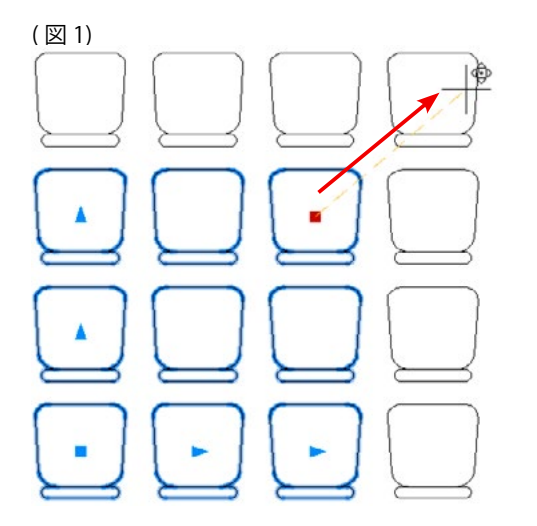

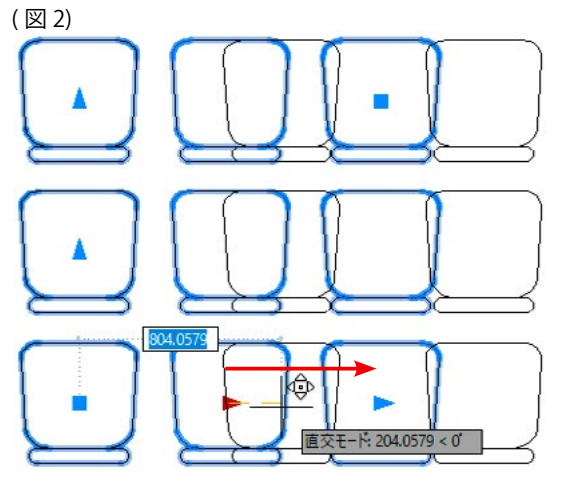

修正機能

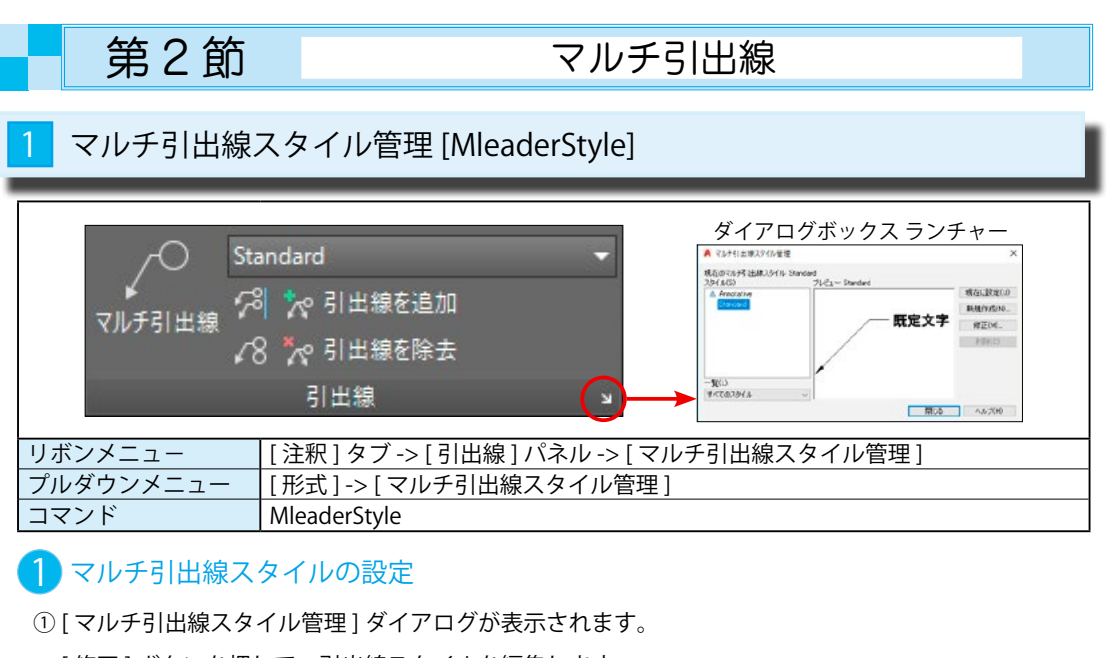

寸法機能

「修正]ボタンを押して、引出線スタイルを編集します。

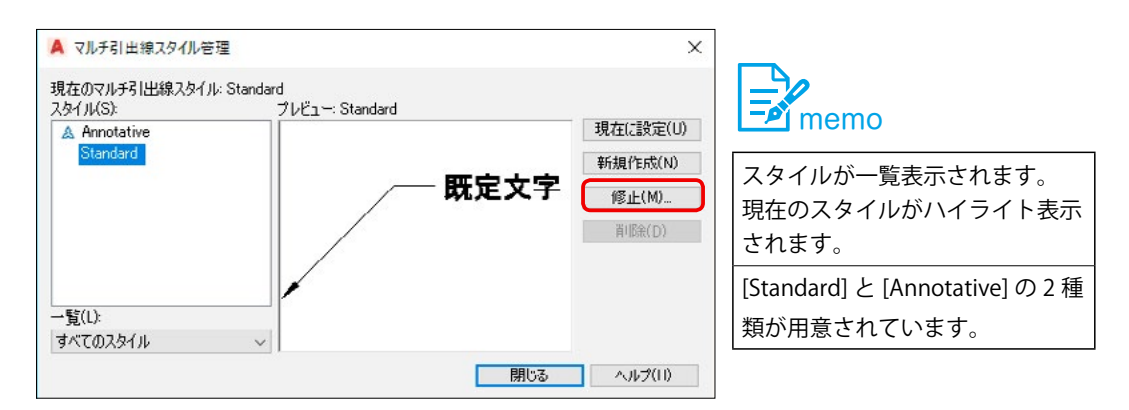

#### ②[引出線の形式]タブ

- また、線の色や線種、線の太さも設定できます。

#### 2矢印のタイプと大きさを指定します。

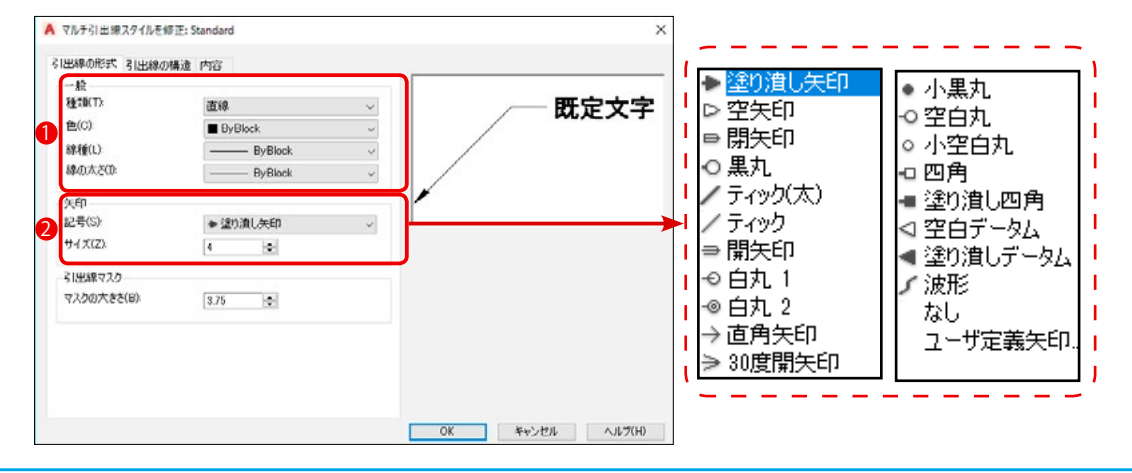

- [拘束]は線分の折り曲げの回数を指定します。
- 2 [参照線の設定]では参照線(水平線)の<有り・無し>と長さを指定します。
- ⑤[尺度]ではマルチ引出線が異尺度対応でないとき、マルチ引出線の尺度を指定します。 通常は印刷する尺度の逆数を指定します。

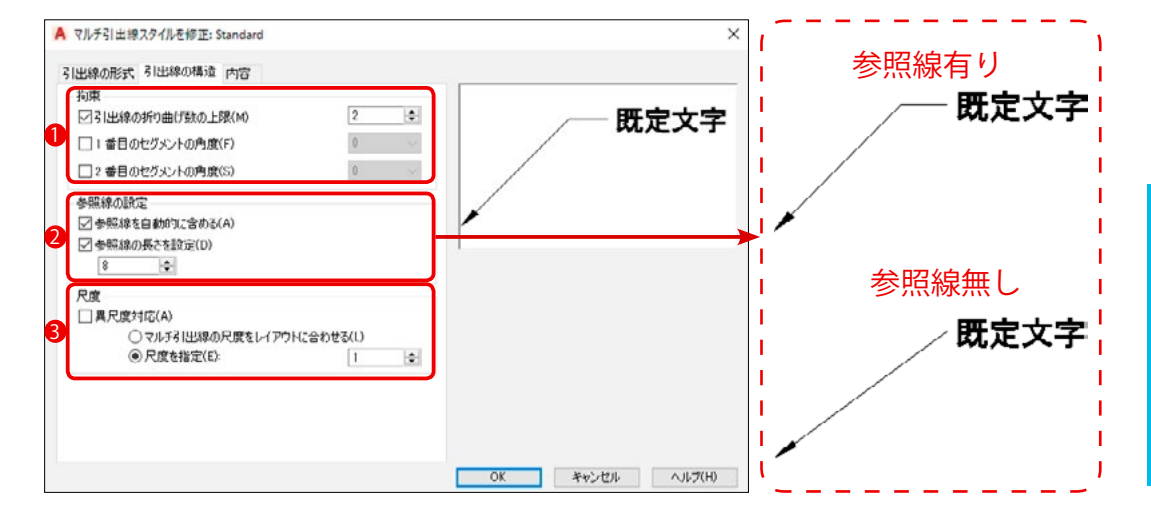

#### ④ [内容]タブ

- ●[マルチ引出線の種類]は引出線につなげる文字のタイプを指定します。(テキスト、ブロック等)
- ②「文字オプション」では文字スタイルや、文字の色、大きさを指定します。
- ⑧[引出線の接続]では文字と参照線の接続方法や間隔を指定します。

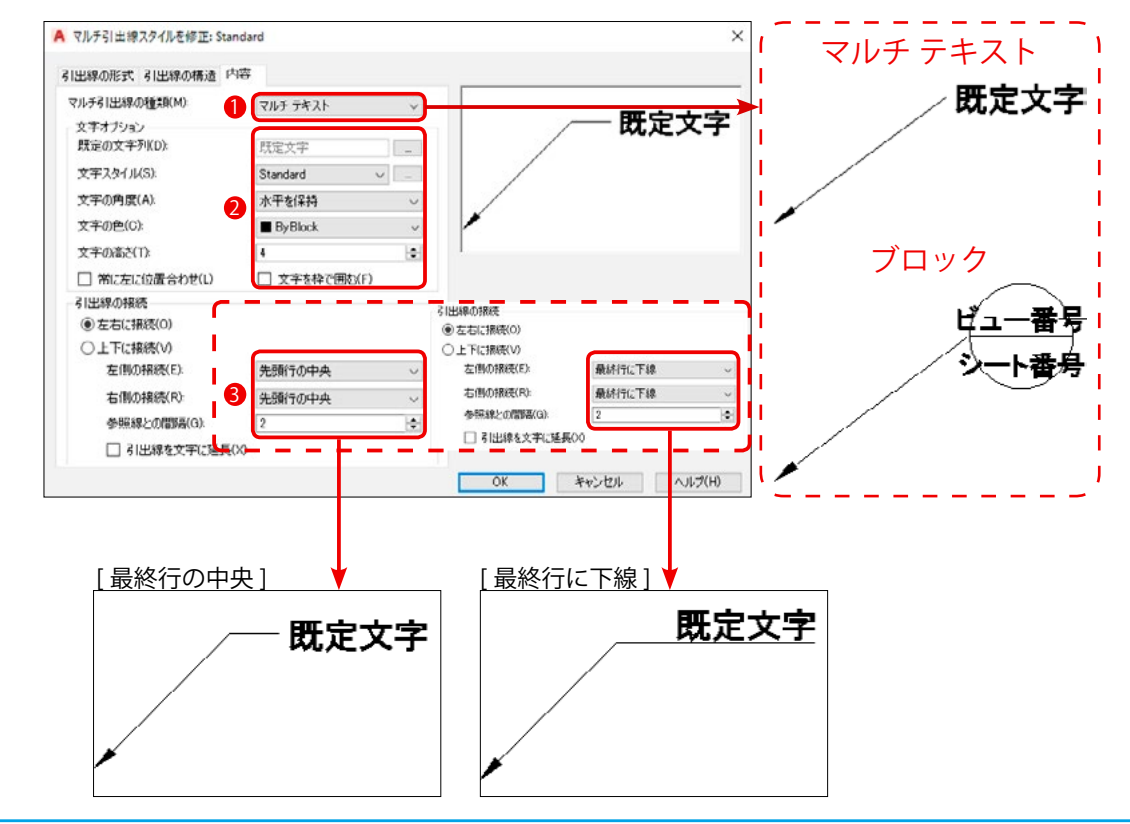

291

#### 第1部8章【外部ファイル】

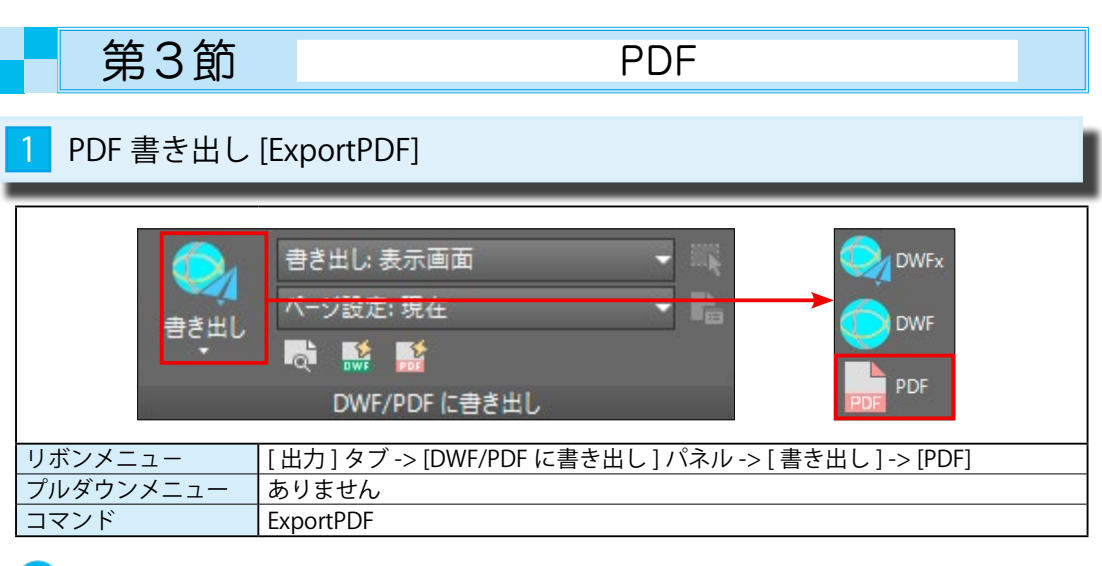

#### 図面を PDF として保存する

①右の図面を PDF として保存します。 画層やリンクの情報も保存できます。

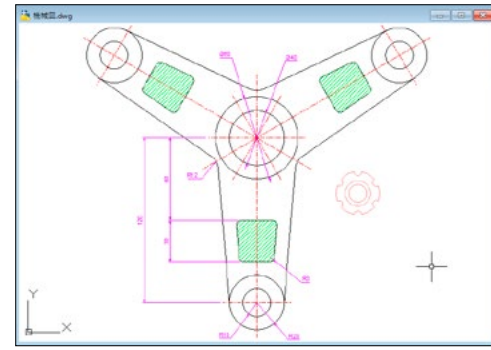

 [DWF/PDF に書き出し]パネル -> [書き出し]-> [PDF] を選択します。 ③ [PDF に名前を付けて保存] ダイアログが表示されます。 ④ [ファイル名] に名前を入力して、[OK] ボタンを押します。

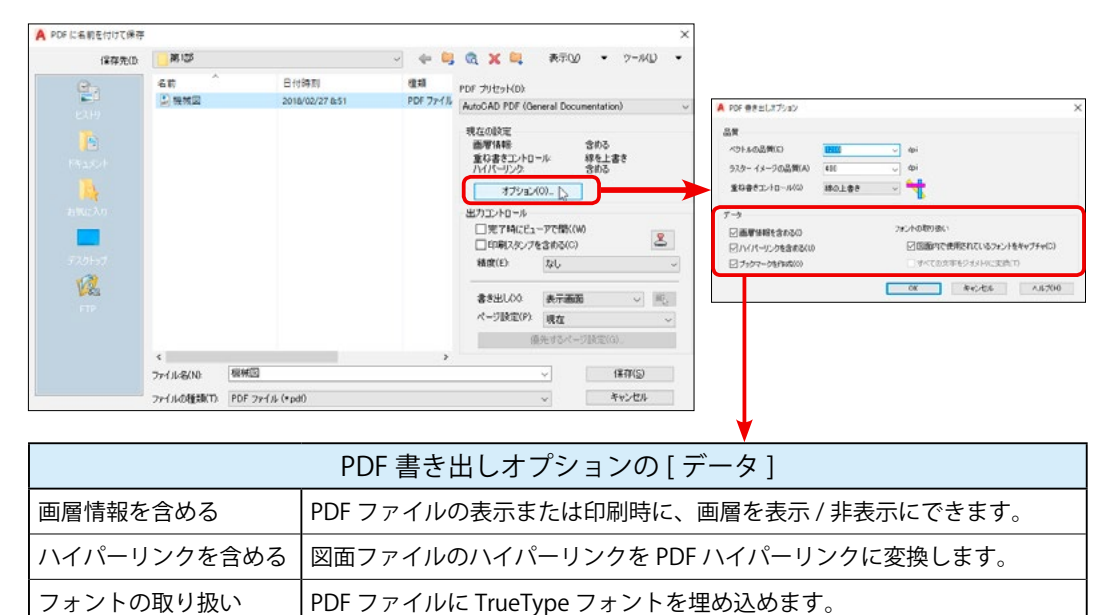

#### PDF 読み込み [PDFImport] 🖫 SHX 文字認識 PDF 読み込み PDF 50540 50-PDF 文字を DGN 読み込み 読み込み 結合 読み込み 読み込み [挿入]タブ->[読み込み]パネル->[PDF読み込み] リボンメニュー プルダウンメニュー ありません コマンド PDFImport

#### 1 PDF を図面ファイルとして読み込む (PDF を DWG に変換 )

① [読み込み]パネル -> [PDF 読み込み]を選択します。

(2) [PDF ファイルを選択]ダイアログから、読み込む PDF を選択します。(左下図)

③ [PDF を読み込む] ダイアログで [ 位置] [ 読み込む PDF データ ][ 画質] [ オプション] を指定して

#### [OK] ボタンを押します。(右下図)

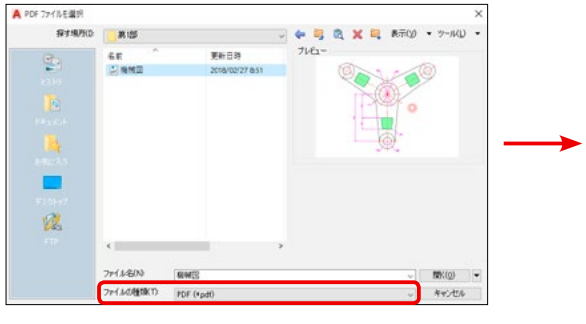

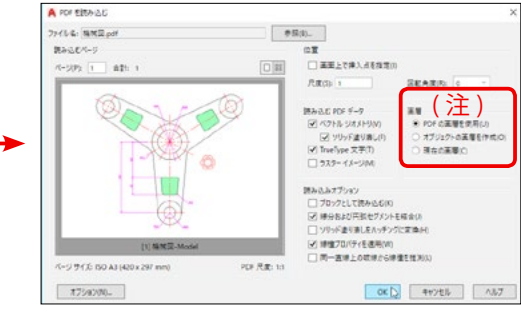

④選択した PDF が図面内に挿入されます。 [機械.pdf]が[Drawing1.dwg]内に挿入されました。

コマンド: pdfimport PDF アンダーレイを選択 または [ファイル(F)] <ファイル>: \_file PDF ファイル()のページ -1976423752 を読み込んでいます... コマンド: マアノーフマンドホス

⑤ [ 画層プロパティ管理 ] で確認すると、[PDF\_0] の ように画層名の前に [PDF\_] が付加されています。

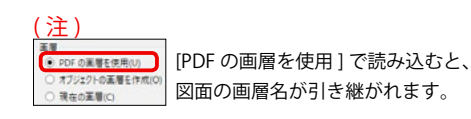

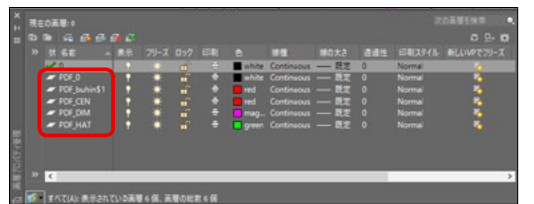

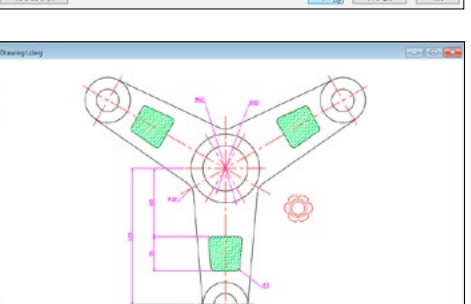

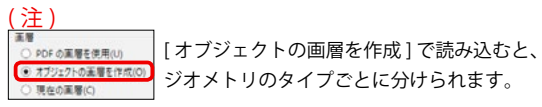

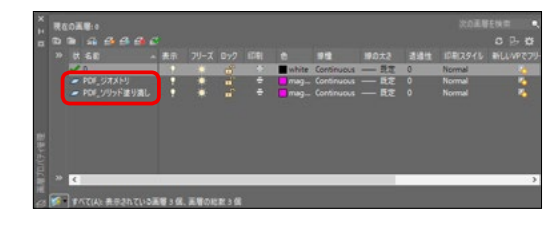

⑤ [オプション] ボタンを押して、PDF の詳細を指定できます。

大

#### 第1部9章【ダイナミックブロック】

#### 第1部9章【ダイナミックブロック】

|                | 第3節                       | パラメータとアクション                                                                     |
|----------------|---------------------------|---------------------------------------------------------------------------------|
| 1              | ブロックエディ                   | ィタ [Bedit]                                                                      |
|                |                           | ブロック<br>作成<br>「ロック定義 ▼<br>「<br>「<br>「<br>」<br>「<br>」<br>「<br>」<br>」<br>「 」<br>」 |
| リボ<br>プル<br>コマ | ボンメニュー<br>/ダウンメニュー<br>/ンド | [挿入]タブ->[ブロック定義]パネル->[エディタ]<br>[ツール]->[ブロックエディタ]<br>Bedit                       |

①[ブロック定義]パネルの[エディタ]を選びます。

②作図画面からブロック専用の画面([ブロックエディタ]リボン)に切り替わります。

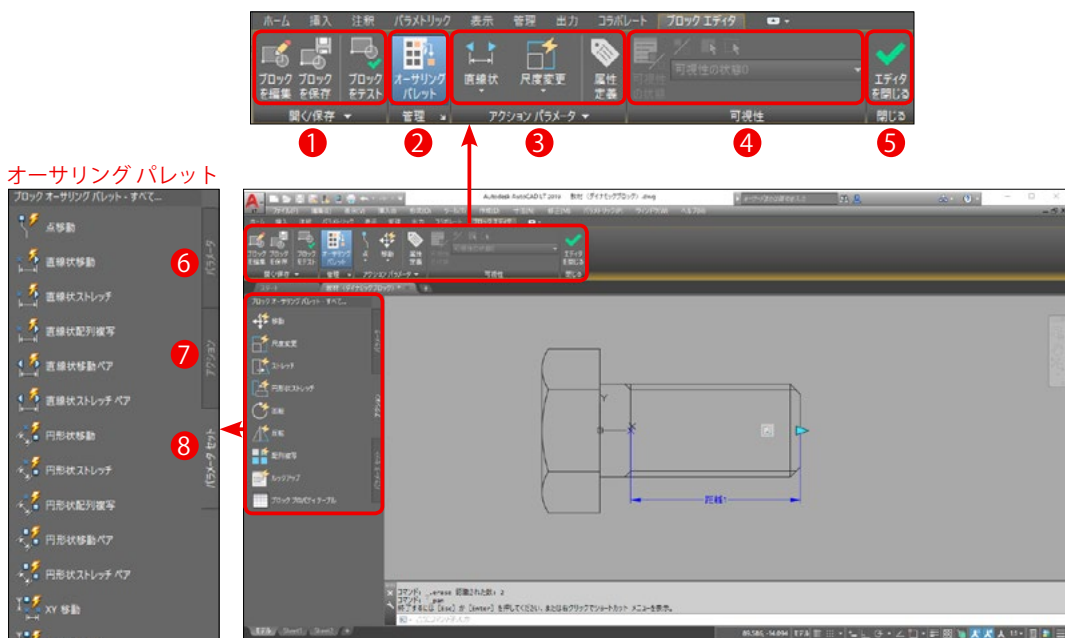

|   | [ブロックエディタ]リボンタブ |                                                 |  |  |
|---|-----------------|-------------------------------------------------|--|--|
| 1 | 開く / 保存         | 図面内にあるブロックを開いたり、ブロック定義を保存します。                   |  |  |
| 2 | 管理              | オーサリング パレットを開きます。                               |  |  |
| 3 | アクション パラメータ     | ブロックにパラメータとアクションを追加します。                         |  |  |
| 4 | 可視性             | ダイナミックブロックに可視パラメータを追加します。<br>図形の可視状態をコントロールします。 |  |  |
| 5 | 閉じる             | ブロックエディタを終了して図面に戻ります。                           |  |  |
| 6 | パラメータ           | ブロックにパラメータを追加します。                               |  |  |
| 7 | アクション           | ブロックにアクションを追加します。                               |  |  |
| 8 | パラメータセット        | ブロックにパラメータとアクションを同時に追加します。                      |  |  |

| パネル                                                                       | 説明                                                         |
|---------------------------------------------------------------------------|------------------------------------------------------------|
| 「」」」<br>「」」<br>「」」<br>「」」<br>」<br>「」」                                     | ブロック内の図形に位置、距離、角度などの制御点を<br>指定します。<br>図形に情報を設定するためにも使用します。 |
|                                                                           | 選択したパラメータに特定の動作を割り当てます。                                    |
| ▲ 着 直線状移動ペア まみ<br>↓ ▲ 「<br>↓ ↓ 「<br>↓ ↓ ↓ ↓ ↓ ↓ ↓ ↓ ↓ ↓ ↓ ↓ ↓ ↓ ↓ ↓ ↓ ↓ ↓ | パラメータとアクションの組み合わせを定義したもの<br>です。(一度に両方をセットできます。)            |
| 一     一     一     一       可視性の状態の     一       可視性の状態     一                | 複数のブロックの表示の ON / OFF を指定します。<br>三面図の切り替えなどに使用します。          |

③以下の図(ボルト)は、[直線状]パラメータと[ストレッチ]アクションが与えられたダイナミック ブロックです。

④①のパラメータは右方向に[直線状]に動くことを示しています。回転することはできません。
 ②のアクションは[ストレッチ]を行うことを示しています。

⑤このようにダイナミックブロックは、[パラメータ]と[アクション]の2つで成り立っています。 最初に[パラメータ]を設定し、そのパラメータに[アクション]を関連付けています。

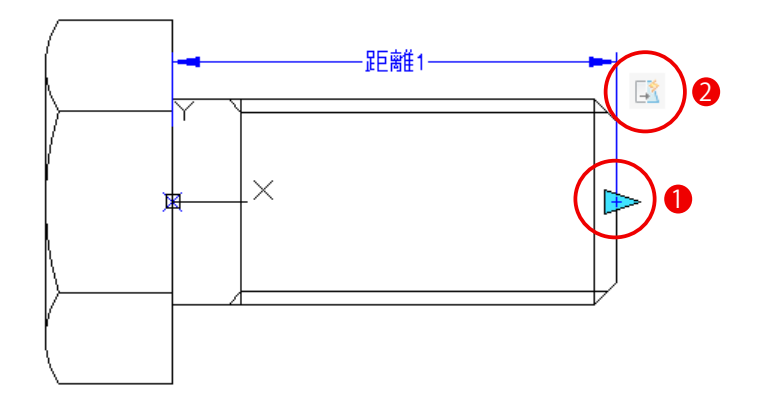

# 第1節

# 注釈オブジェクトとは?

#### 設計オブジェクトと注釈オブジェクト

#### 1 [設計オブジェクト]と[注釈オブジェクト]

①図面は機械部品図や建築図などの「設計オブジェクト」と文字や寸法などの「注釈オブジェクト」で 成り立っています。

設計図はモデル空間で実寸で作図し、注釈はレイアウト空間における希望する大きさで記入します。 したがって、文字や寸法などの「注釈オブジェクト」は印刷時の大きさを考慮して作成します。

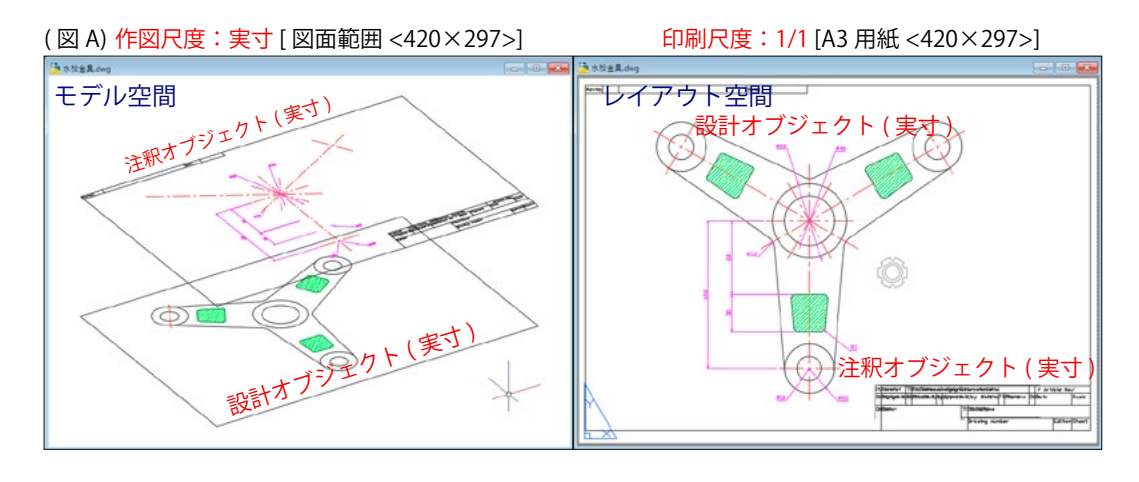

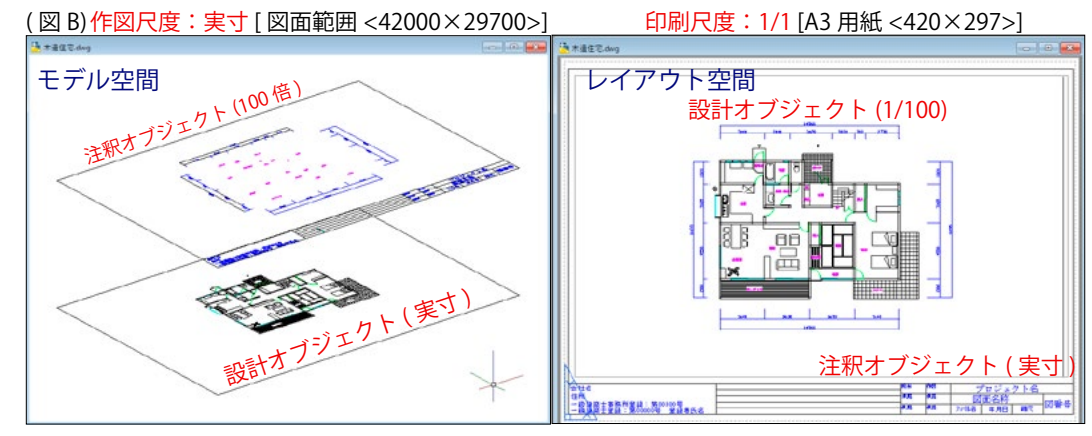

(図A)は「水栓金具」の設計図ですが、モデル空間に配置した図枠もレイアウト空間に配置した図枠も 同じ A3 用紙の大きさです。

このためモデル空間の寸法文字や表題欄の文字は印刷時と同じ大きさの2ミリで記入しています。

一方、(図B)は「木造住宅」の設計図です。モデル空間では実寸で作図しますが、レイアウト空間では A3の用紙に収まるように配置しますから図枠も住宅の大きさに合わせて拡大して配置します。 その拡大率は印刷する尺度の逆数になります。つまり、印刷を 1/100 で行う場合は、モデル空間に記入 する文字や寸法(注釈オブジェクト)の大きさを100倍にします。

例えば、印刷する文字の大きさを2ミリにする場合は、モデル空間では200ミリの大きさで記入します。

# 2 「非異尺度対応注釈 1 の特徴

寸法文字や矢印などの大きさは、「寸法スタイル」ダイアログの「フィット」タブにある「寸法図形の 尺度]で全体の尺度を指定します。

左下図は、印刷時に <1/1> で等倍印刷する場合、右下図は <1/100> で縮小印刷する場合の設定です。

このように、印刷尺度に応じた寸法スタイルを事前に作成しておく必要があります。

[文字スタイル]や他の注釈オブジェクトも同様です。

そのため、印刷尺度が異なる数だけ「寸法スタイル」や「文字スタイル」が必要になります。

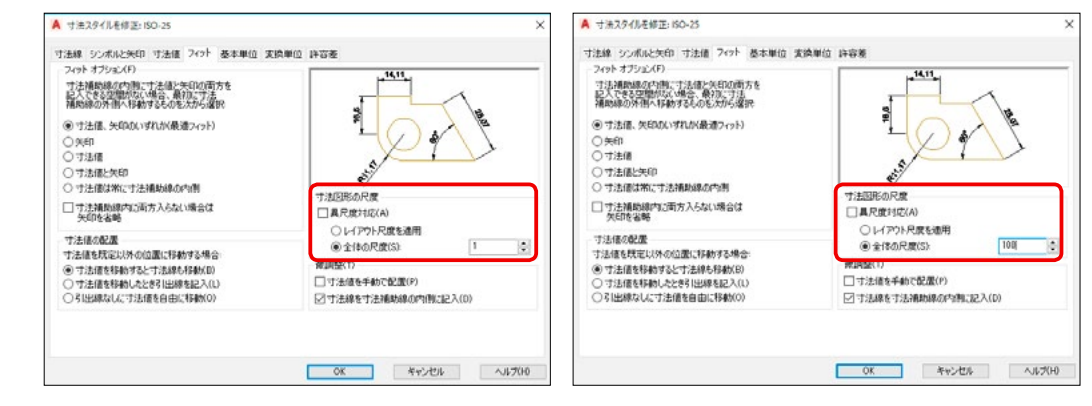

# [異尺度対応注釈]の特徴

異尺度対応注釈とは、レイアウト空間でどのような印刷尺度に設定しても、注釈オブジェクト自身が 自動的に大きさを印刷尺度に合わせてくれる機能です。

[寸法スタイル]で2ミリと設定すれば、どの印刷尺度でも2ミリの大きさで表示してくれます。 そのため、[寸法スタイル]や[文字スタイル]は1つで足りることになります。

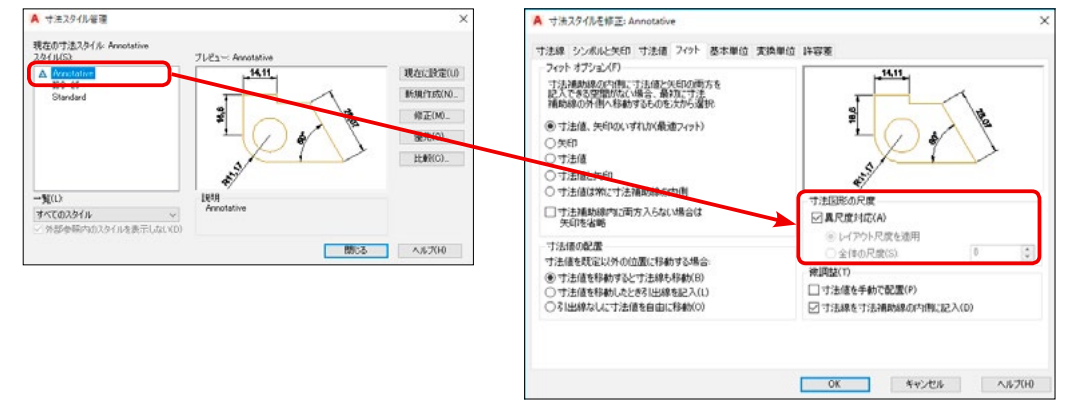

# 異尺度に対応できる注釈オブジェクトの種類

異尺度に対応できる注釈オブジェクトは、以下の6つです。

| 寸法     | [寸法スタイル管理]ダイアログの[フィット]タブから[異尺度対応]を選択。     |
|--------|-------------------------------------------|
| 文字     | [文字スタイル管理]ダイアログの[サイズ]から[異尺度対応]を選択。        |
| 引出線    | [マルチ引出線スタイル管理]ダイアログの[尺度]から[異尺度対応]を選択。     |
| ハッチング  | [ハッチングとグラデーション]ダイアログの[オプション]から[異尺度対応]を選択。 |
| ブロック   | [ブロック定義]ダイアログの[動作]から[異尺度対応]を選択。           |
| ブロック属性 | [属性定義]ダイアログの[文字設定]から[異尺度対応]を選択。           |

Ð

6

デザインセンターの利用

# [画層][線種][寸法スタイル][文字スタイル]を他の図面から取り込む ① (図 1) はテンプレートの新規図面です。

この図面の [画層] [線種] [寸法スタイル] [文字スタイル] はテンプレートの初期値しかありません。 [デザインセンター]を使えば、他の図面から使用したい画層やスタイルを取り込むことができます。 (図1) (画層)

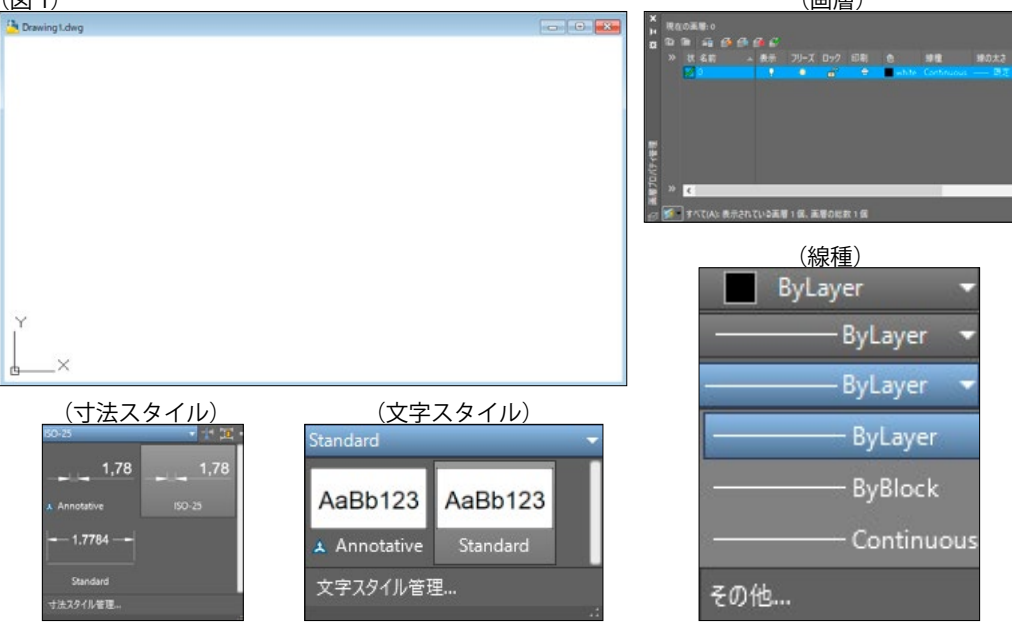

#### ② (図 2)は既存の図面です。

この図にある [ 画層 ][ 線種 ][ 寸法スタイル ][ 文字スタイル ] を白紙の新規図面に取り込みます。 (図 2) (画層)

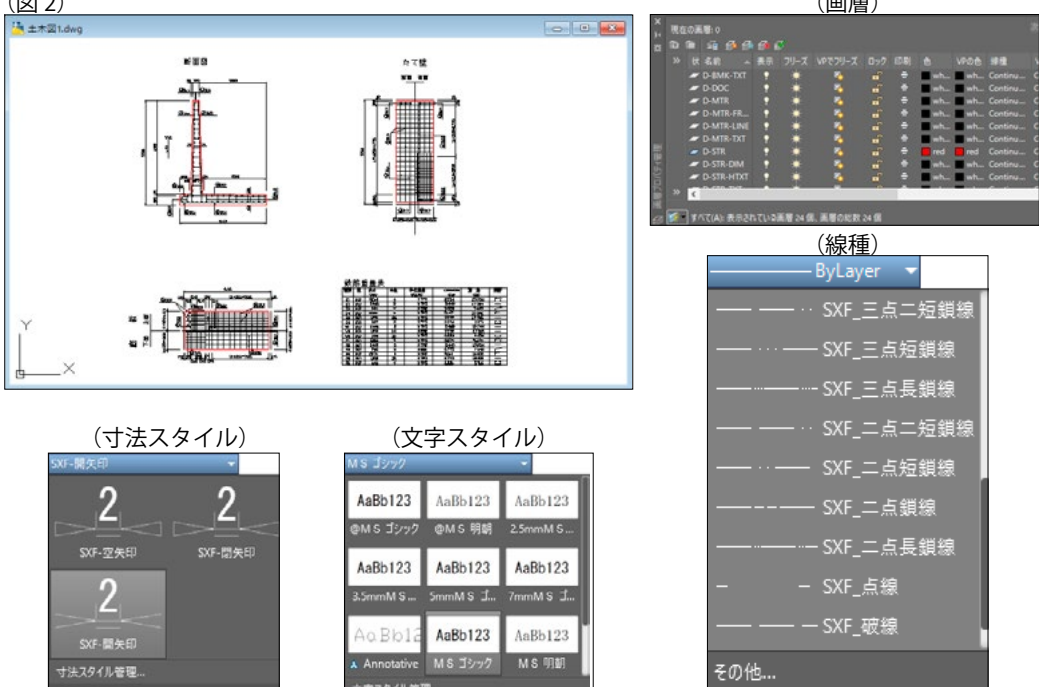

- ③ [表示]タブ->[パレット]パネル->[デザインセンター]を使います。
- [デザインセンター]の中から < 土木図 1.dwq> ①を開き、[画層] ②から画層一覧を表示させます。 コピーしたい画層③をマウスで選択して、右の図面内に<ドラッグ&ドロップ>します。 選択した画層が新規図面にコピーされます。

Drawingt (a v mb v AUTODESK\* SEEK オルダ 聞いている回面 ヒストリ 聞いている回面 4 × Drawing 1.0 D-MTR D-DOC 1 日本回1.dwg -/9 マルチ引出線スター 8 「層プロパラ E. -@ 118 D-MTR D-MTR 管理 私転 #5 - 12 非細ビュースタイル - 12 非細ビュースタイル 9 🔍 🔆 🚽 📃 Defpoints D-MTR-FRAM 一日 売スタイル Ð 会示スタイル
 A、文字スタイル 説明がありません YUsers¥ka07y¥Desktop¥acad¥第1部...¥圓層 (24 項目)

#### ④同様にコピーしたい文字スタイルをマウスで選択して、右の図面内に<ドラッグ&ドロップ>します。

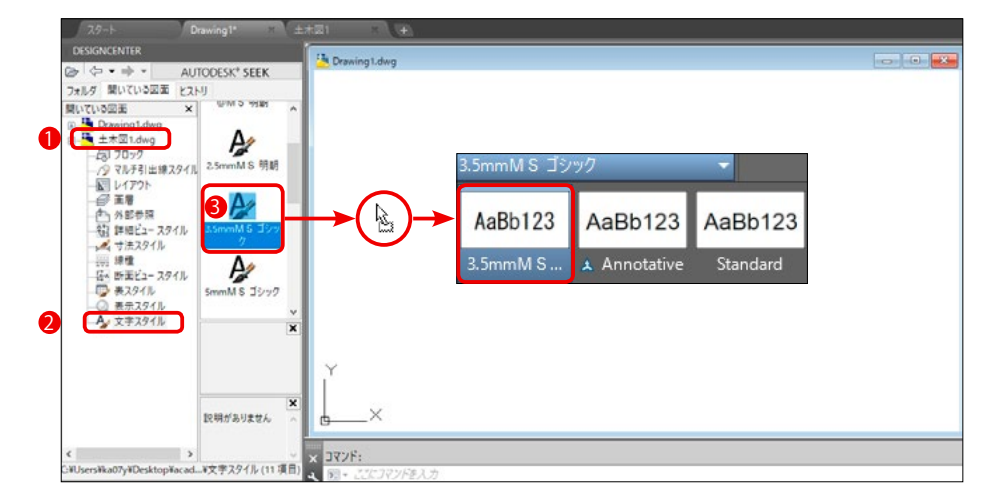

#### ⑤同様にコピーしたい寸法スタイルをマウスで選択して、右の図面内に<ドラッグ&ドロップ>します。

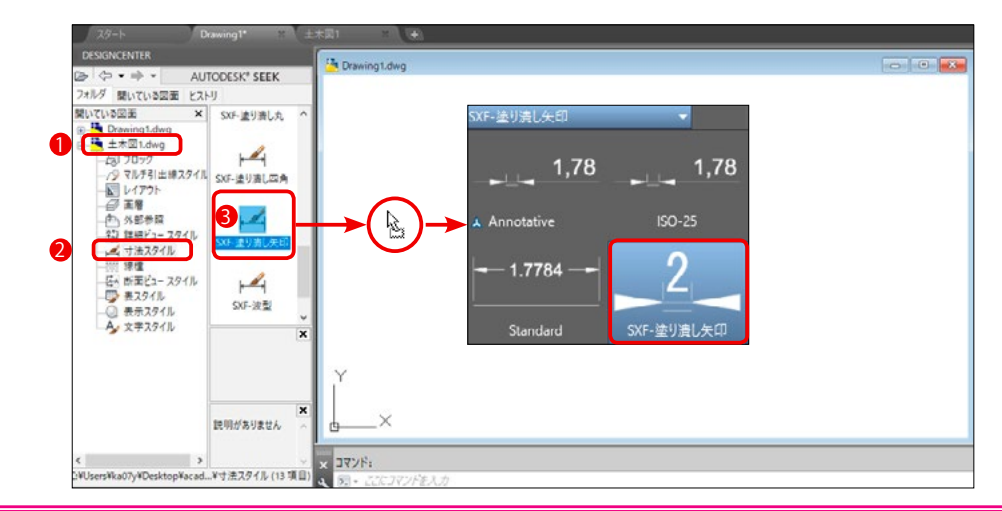

(42000,29700)

+

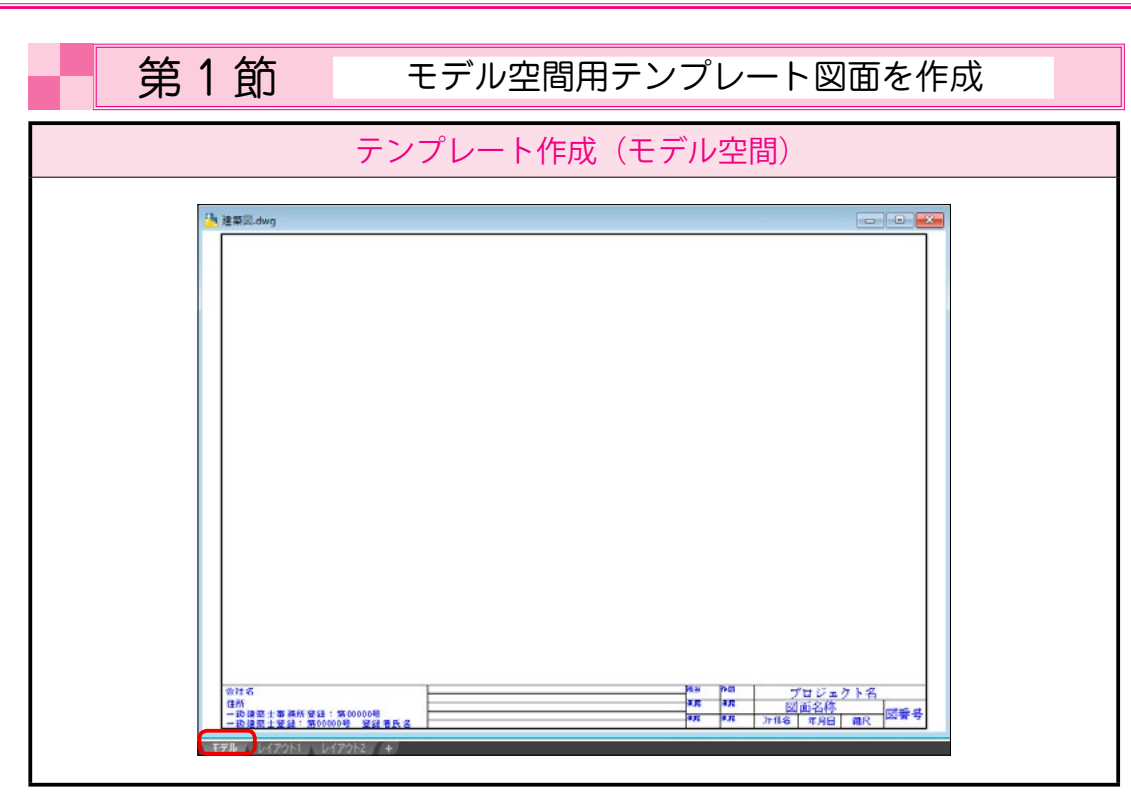

| 作成手順 |                                                                                                    |  |
|------|----------------------------------------------------------------------------------------------------|--|
| 1    | [図面範囲]を決めます。(用紙は A3、縮尺は 1/100)                                                                          |  |
|      | [ 用紙 ] の大きさと [ 尺度 ] により図面範囲が決定されます。A3 の用紙に 1/100 の<br>縮尺で作成しますので、図面範囲は < 横 42000 ミリ、縦 29700 ミリ > になります。 |  |
| 6    | [画層名 < レイヤー名 >]を決めます。                                                                                   |  |
| 2    | 建築用の画層名とその画層に割り当てる色と線種を決めます。                                                                            |  |
| 2    | [文字]のスタイルを決めます。                                                                                         |  |
|      | タイトル用の文字や図面内で使用する文字のスタイルを作成します。                                                                         |  |
|      | [寸法]のスタイルを決めます。                                                                                         |  |
| 4    | 図面内で使用する寸法のスタイルを作成します。                                                                                  |  |
| A    | その他、細かい設定を行います。                                                                                         |  |
|      | [ グリッド ][ スナップ ][ 作図単位 ] などの設定を行います。                                                                    |  |
| 6    | 図枠とタイトル文字等を作図します。                                                                                       |  |
|      | 図面枠の作図と会社名や図面名称などを記入していきます。                                                                             |  |
| 7    | このように設定した図面を [ テンプレートファイル ] として保存します。                                                                   |  |
|      | 新規図面は、このテンプレートファイルを基にして作図します。                                                                           |  |

# 1 [図面範囲]を決めます。(用紙は A3、縮尺は 1/100)

①プルダウンメニュー[形式]->[図面範囲設定]

コマンド '\_limits

[図面範囲]は印刷設定時に関係してきます。

②プルダウンメニュー [表示]->[ズーム]->[図面全体]

<u>コマンド:</u>Z <u>窓のコーナーを指定、表示倍率を入力 (nX または nXP)</u> <u>または [ 図面全体 (A)/ 中心点 (C)/ ダイナミック (D)/</u> <u>オブジェクト範囲 (E)/ 前画面 (P)/ 倍率 (S)/ 窓 (W)/</u> 選択オブジェクト (O)] < リアル タイム >: A

[図面範囲]を設定した後は、[図面全体] で全体を表示するようにしましょう。

#### 2 [画層名 < レイヤー名 >]を決めます。

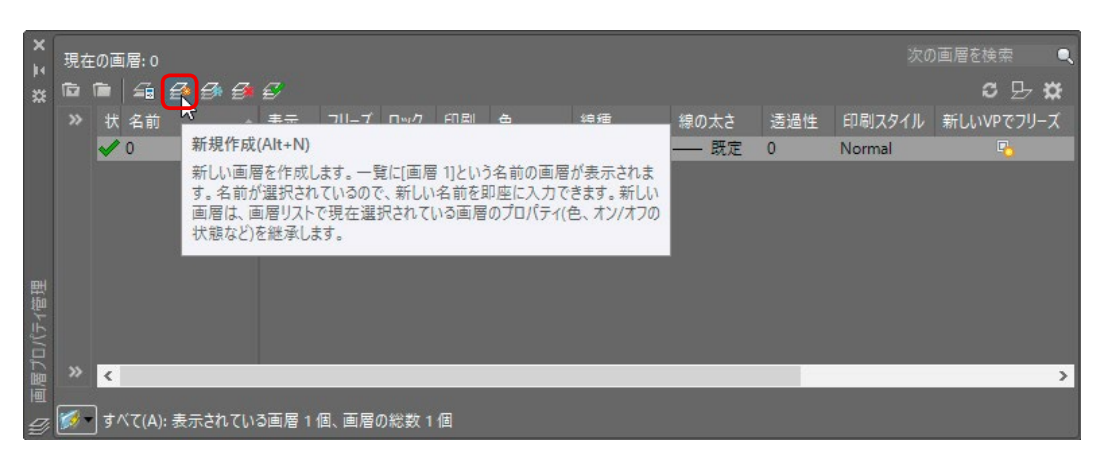

① [ 画層 ] パネル -> [ 画層プロパティ管理 ] を選びます。(最初は < 0 > 画層の一つしかありません。)

(0.0)

②[新規作成]のボタンを押します。

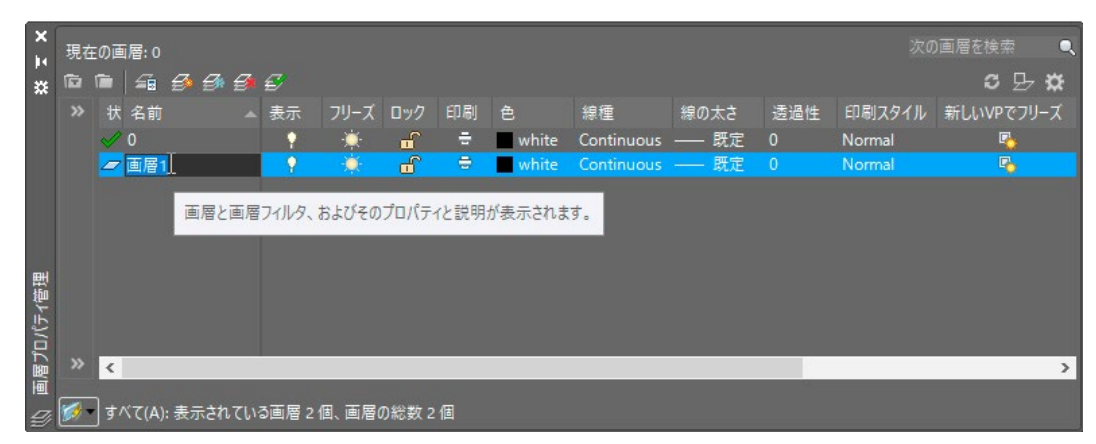

⊞

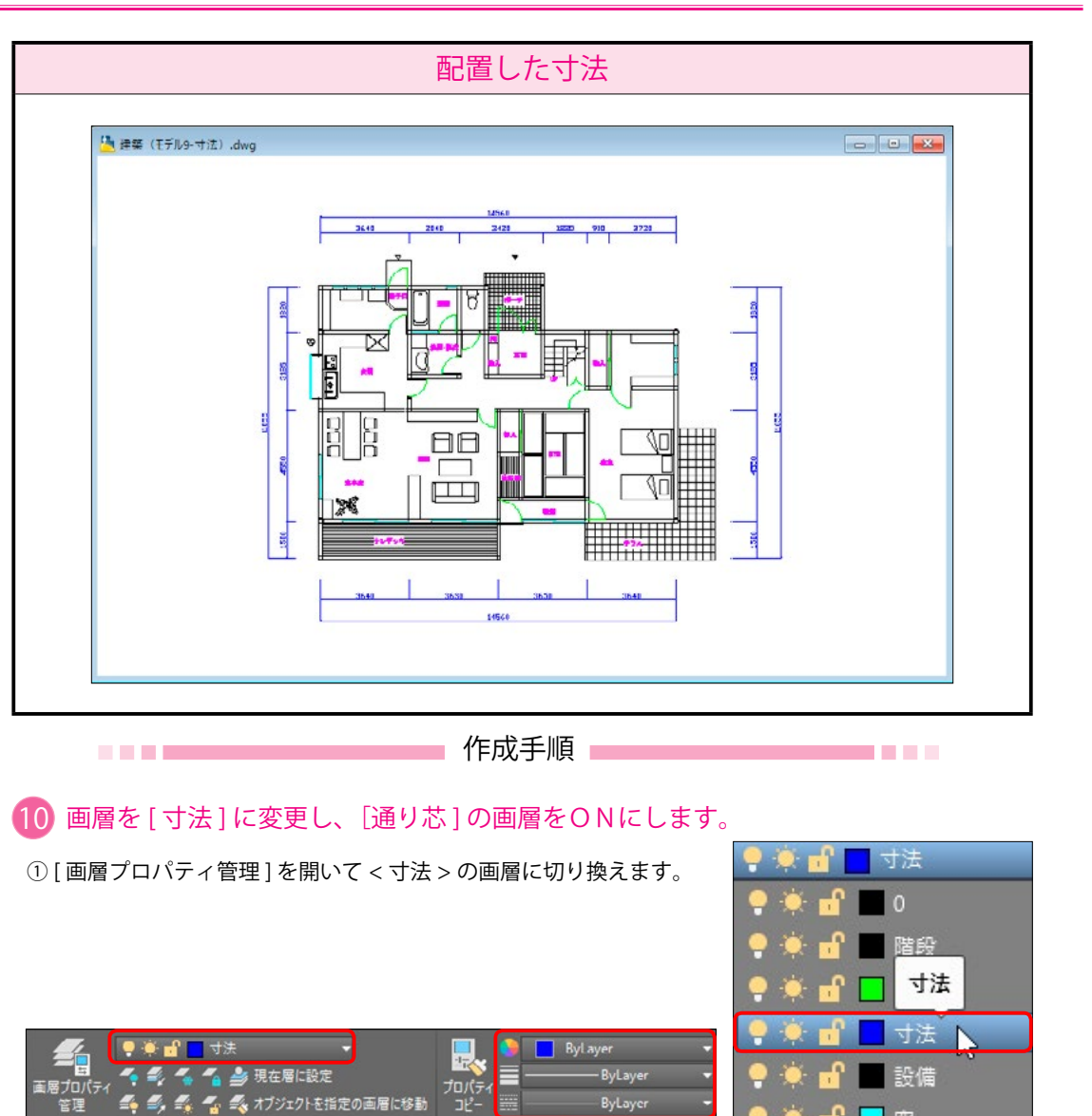

② [画層プロパティ管理]から [通り芯]の表示を <ON> に切り替えます。

画層▼

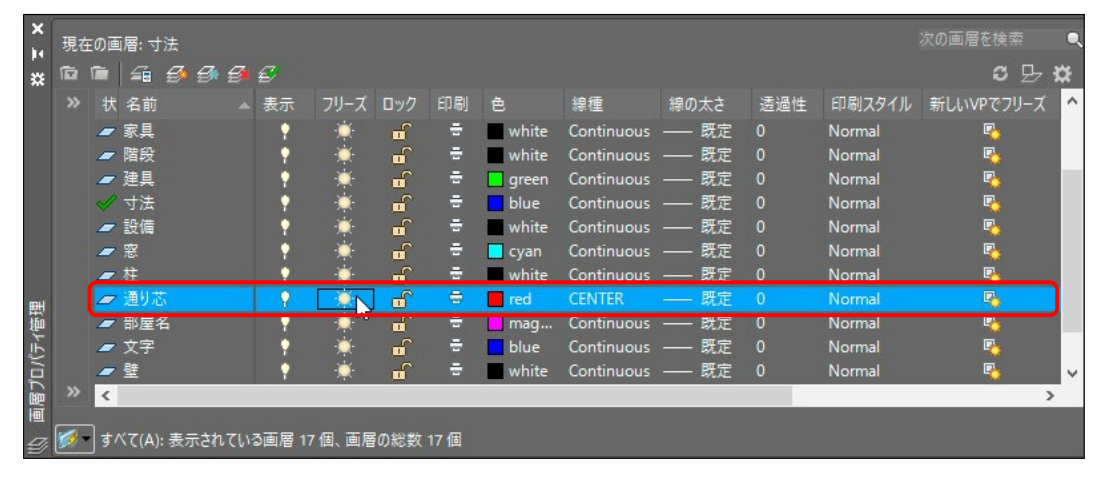

7013=4 -

③ 「寸法記入]-> 「長さ寸法」で、上側の寸法を記入していきます。

1本目の寸法補助線の起点を指定または<オブ ジェクトを選択 >: マウスで左端の通り芯の端点 (P1) を取ります。 (Oスナップの端点モードにしておきます。) 2本目の寸法補助線の起点を指定: マウスで二番目の通り芯の端点 (P2) を取ります。

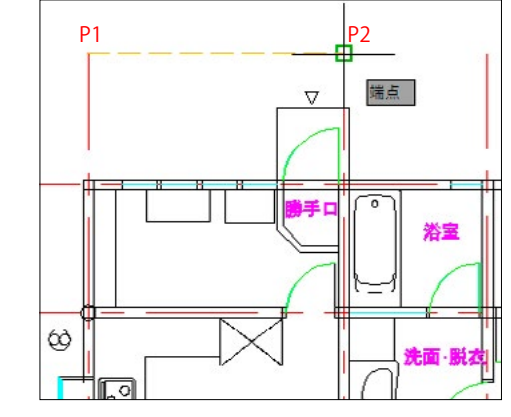

#### ④寸法線の位置を指定 または

「マルチテキスト(M)/ 寸法値(T)/ 寸法値角度(A)/ 水平(H)/垂直(V)/回転(R)]: 寸法線の出す位置をマウスで指示します。(P3) 寸法値 = 3640 🖊

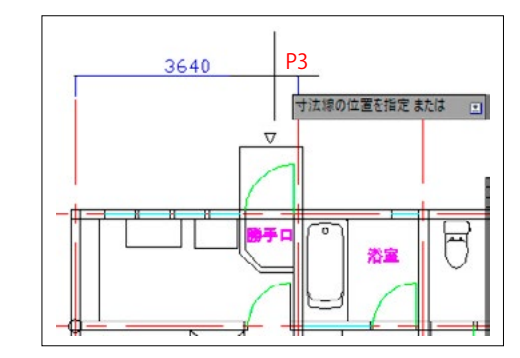

⑤続けて[直列寸法記入]コマンドで直列寸法を 記入していきます。 2本目の寸法補助線の起点を指定または「元に戻す (U)/ 選択 (S)] < 選択 >: マウスで次の通り芯の端点 (P4) を指示します。 2本目の寸法補助線の起点を指定または「元に戻す <u>(U)/ 選択 (S)] < 選択 >:</u> 同様にして、右端まで順番に通り芯を選択してい きます。

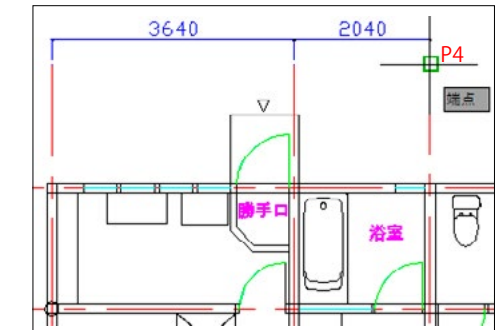

#### ⑥下図のように寸法が作図されます。

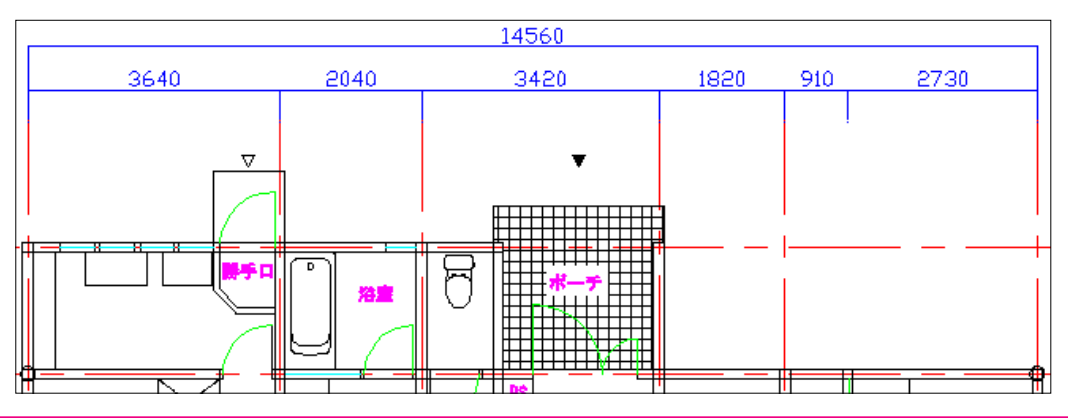

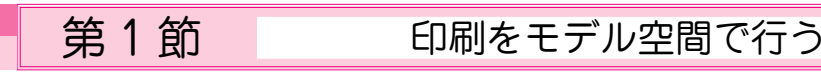

#### 🚹 作図の [ 図面範囲 ] を決めます。(用紙は A3、縮尺は 1/1)

[図面]の大きさと[用紙]の大きさは同じですので、図面範囲は < 横 420 ミリ、縦 297 ミリ > です。

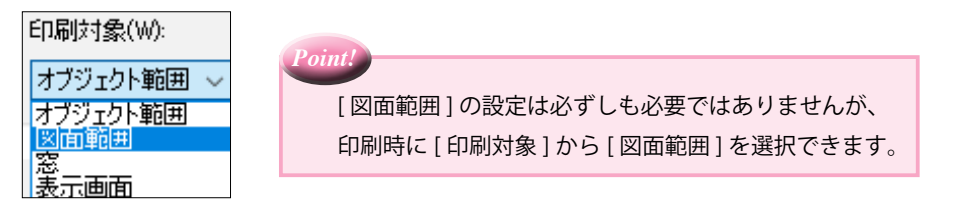

#### 2 [図枠]を作成します。

図面範囲が < 横 420 ミリ、縦 297 ミリ > の大きさですから、印刷するときに用紙の内側に図枠が収まる ように図枠サイズを設定します。

この例では、横の長さを <410 ミリ >、縦の長さを <280 ミリ > にしています。

(図枠の線の太さを印刷時に 0.5 ミリにする場合は、実際に作図する時の線の太さも 0.5 ミリのままです。)

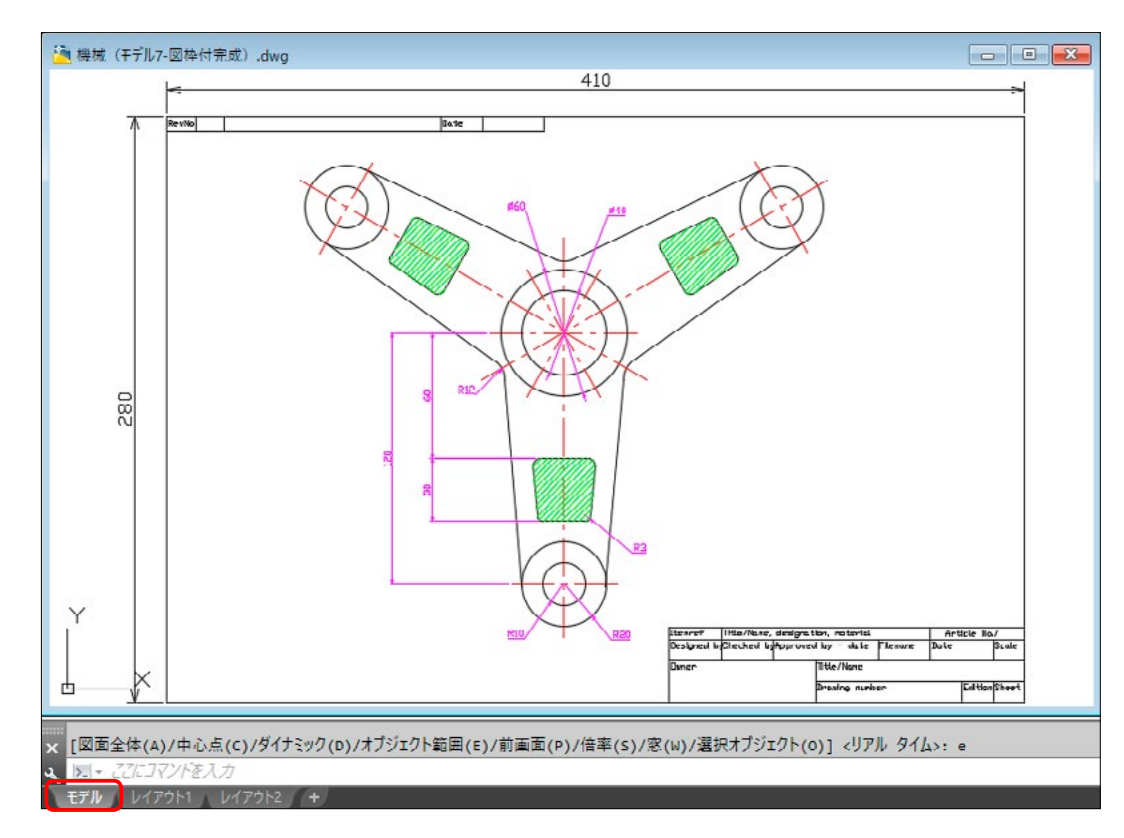

#### 図枠はモデル空間に作成します。

上図では、図枠が横 410 ミリ、縦 280 ミリになっていますので、この図面を 1/1 で印刷した場合、 図枠の横は 410 ミリ、縦は 280 ミリで出力されます。(同じ大きさ) A3 の用紙に図形を配置する時点では等倍なので、印刷の尺度は 1/1 になります。

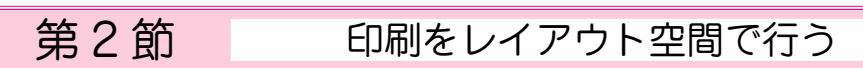

#### 1 印刷の [ レイアウト ] を決めます。(用紙は A3、縮尺は 1/1)

[図面]の大きさと[用紙]の大きさは同じですので、レイアウト範囲は < 横 420 ミリ、縦 297 ミリ > です。

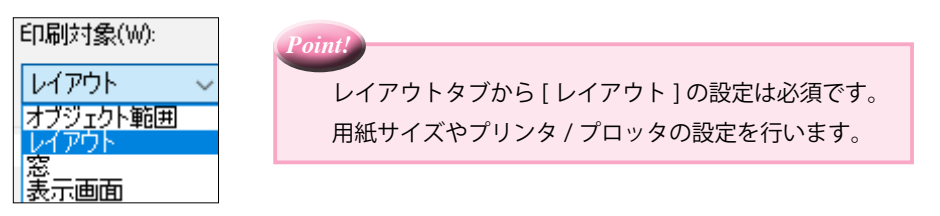

#### 2 [図枠]を作成します。

レイアウト範囲が < 横 420 ミリ、縦 297 ミリ > の大きさですから、印刷するときに用紙の内側に図枠が 収まるように図枠サイズを設定します。

この例では、横の長さを <410 ミリ >、縦の長さを <280 ミリ > にしています。

(図枠の線の太さを印刷時に 0.5 ミリにする場合は、実際に作図する時の線の太さも 0.5 ミリのままです。)

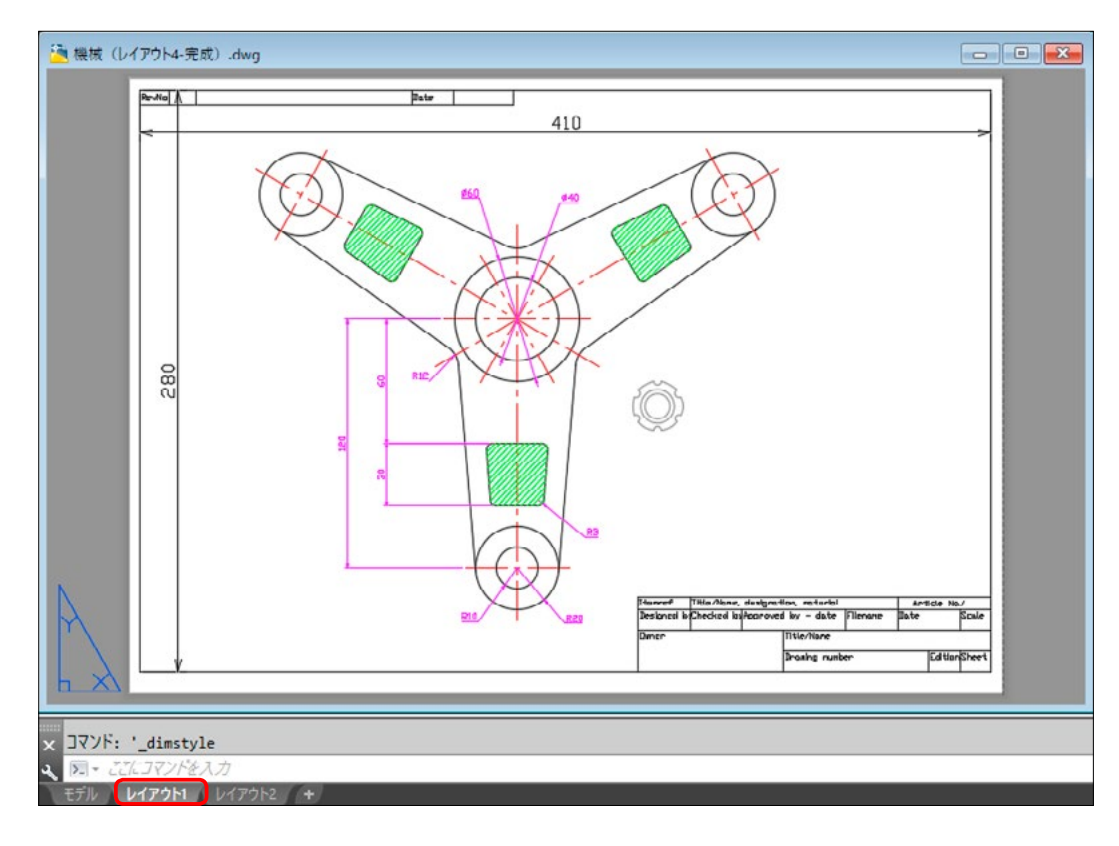

#### 図枠はレイアウト空間に作成します。

上図では、図枠が横 410 ミリ、縦 280 ミリになっていますので、この図面を 1/1 で印刷した場合、 図枠の横は 410 ミリ、縦は 280 ミリで出力されます。(同じ大きさ) 図形は A3 の用紙に配置する時点でも等倍なので、印刷の尺度は 1/1 になります。 幾械用テ

開いた瞬間に[外部参照]コマンドで挿入した図面 < buhin> は、最新の図に変更されています。

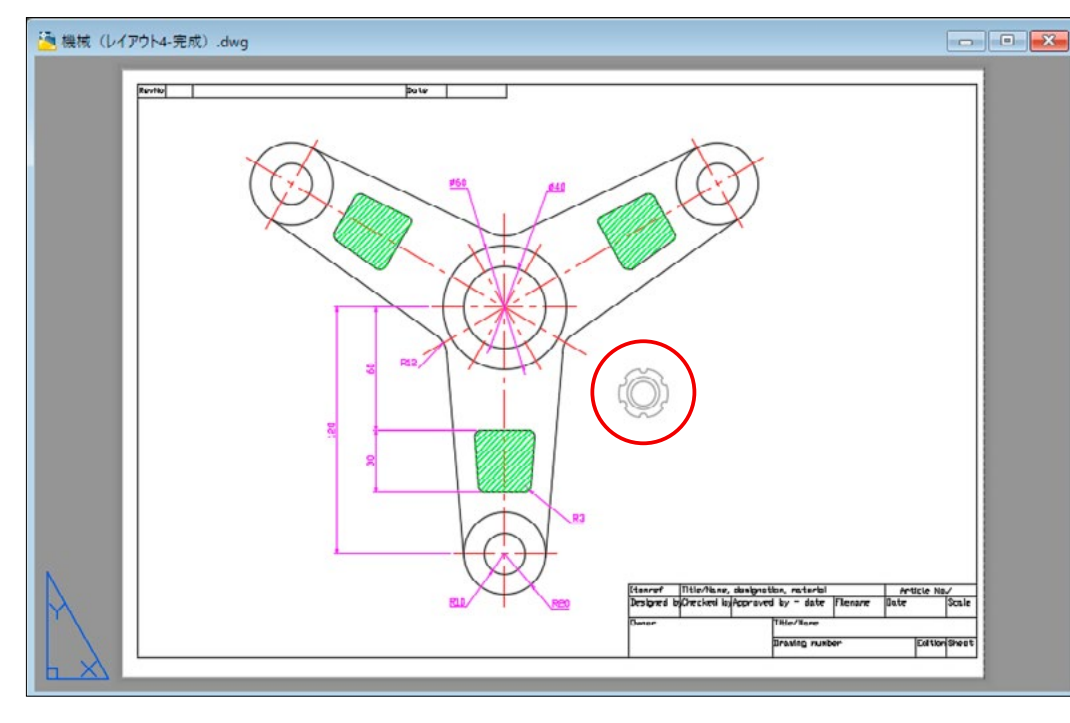

#### ④[出力]->[印刷]コマンドを使います。

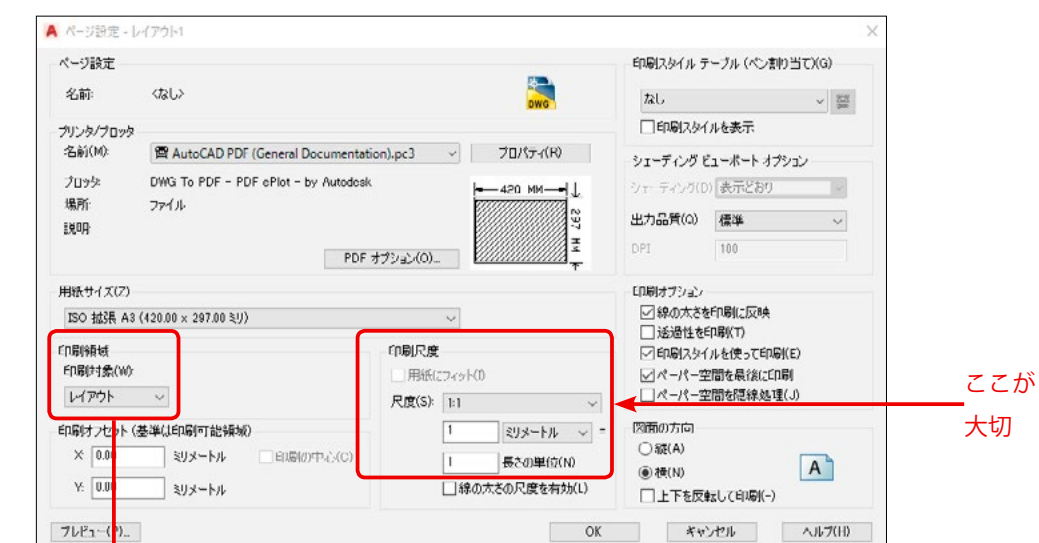

| 印刷する範囲           |                              |  |  |  |
|------------------|------------------------------|--|--|--|
| [モデル]と[レイアウト]で共通 |                              |  |  |  |
| オブジェクト範囲         | 描かれているオブジェクトの範囲を印刷           |  |  |  |
| 窓                | マウスで四角で囲った範囲を印刷              |  |  |  |
| 表示画面             | 表示されているオブジェクトの範囲を印刷          |  |  |  |
| [モデル]            |                              |  |  |  |
| 図面範囲             | LIMITS( 図面範囲 ) で設定されている範囲を印刷 |  |  |  |
| [レイアウト]          |                              |  |  |  |
| レイアウト            | ページ設定の用紙サイズの範囲を印刷            |  |  |  |

⑤[印刷]のダイアログが表示されます。

[印刷領域]の項目では < レイアウト > を選びます。

[印刷尺度]の項目で、尺度を <1:1> にして [印刷プレビュー] ボタンを押します。

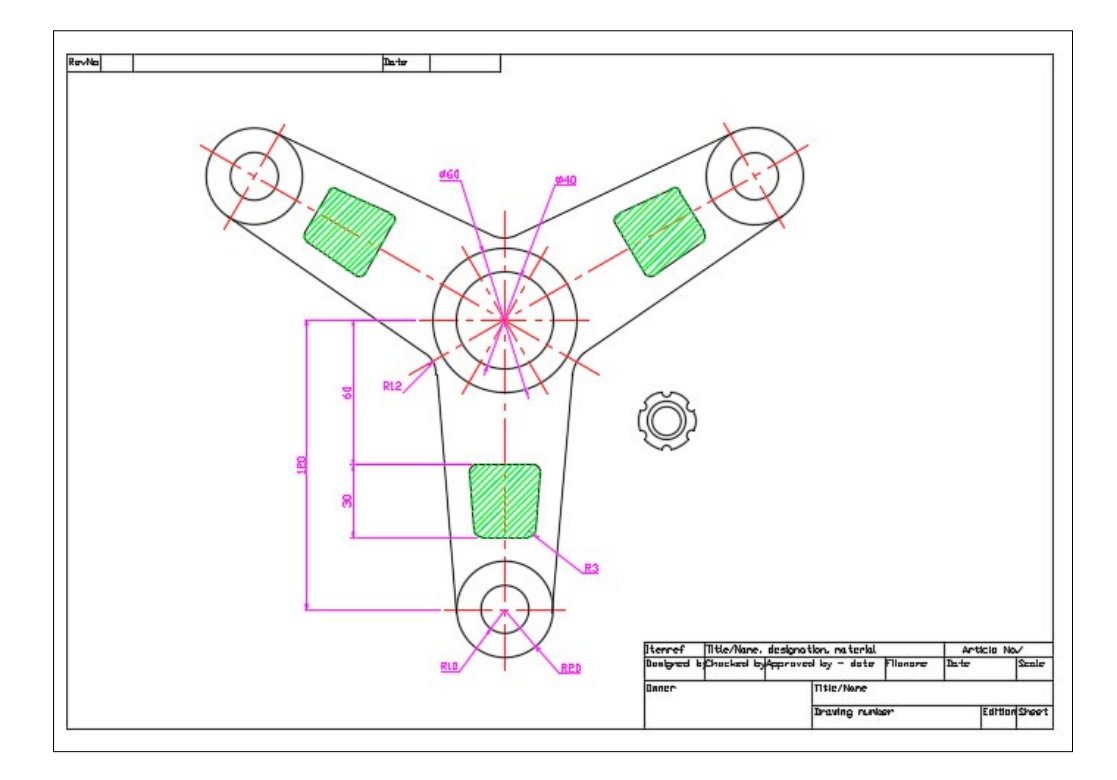

⑥ [OK] ボタン、又は下の [印刷] ボタンを押して印刷します。

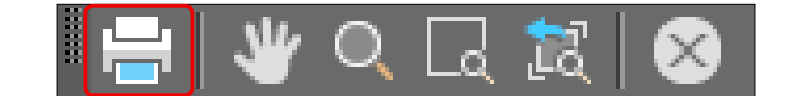

#### [印刷領域] memo

-

プリンターの種類によって、印刷可能な範囲が違っています。 そのため、印刷漏れが生じる可能性があります。

そのような場合は、図枠自体の大きさをプリンターの作図範囲に合わせて作成する 必要があります。

右のように、赤線で表される箇所は印刷範囲から 外れています。 赤線が無くなるように、図枠を縮小したり位置を 変更する必要があります。

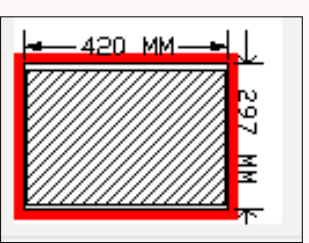